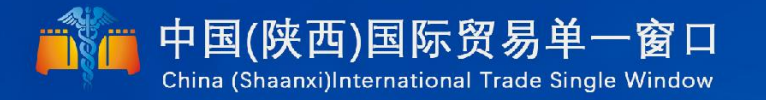

# "单一窗口"标准版用户手册

贸促会原产地证

# 中国电子口岸数据中心 陕西电子口岸

|   | স |
|---|---|
| _ |   |

| 第一篇 前言                 | 5       |
|------------------------|---------|
| 笛一首 伸用须知               | 6       |
|                        | ••••••• |
| 门户网站                   | 6       |
| 系统环境                   | 6       |
| 第三篇 贸促会原产地证介绍          | 7       |
| 功能简介                   | 7       |
| 重要提醒                   | 7       |
| 第四篇 进入或退出系统            | 9       |
| 第五篇 通用功能               | 9       |
| 第六篇 操作说明               | 10      |
| 第一章 原产地证               | 10      |
| 1.1 创建原产地证             |         |
| 1.1.1 一般原产地证           |         |
| 1.1.2 亚太贸易协定           |         |
| 1.1.3 中国-新西兰自贸协定       |         |
| 1.1.4 中国-新加坡自贸协定       |         |
| 1.1.5 中国-秘鲁自贸协定        |         |
| 1.1.6 海峡两岸经济合作框架协议     |         |
| 1.1.7 中国-哥斯达黎加自贸协定     |         |
| 1.1.8 内地与香港、澳门紧密贸易关系安排 |         |
| 1.1.9 中国-冰岛自贸协定        |         |
| 1.1.10 中国-瑞士自贸协定       |         |
| 1.1.11 中国-澳大利亚自贸协定     |         |
| 1.1.12 中国-韩国自贸协定       |         |
| 1.1.13 中国-东盟自贸协定       |         |
| 1.1.14 中国-格鲁吉亚自贸协定     |         |
| 1.2 优惠原产地证查询           |         |
| 1.3 一般原产地证查询           |         |
| 1.4 作废原产地证查询           |         |
| 第二章 商品备案               |         |
| 第三章 基础资料               |         |
| 出口商管理                  | 41      |
| 进口商管理                  |         |
| 生产商管理                  | 43      |

| 特殊条款管理  | 理  | 43 |
|---------|----|----|
| 第四章 数据同 | 司步 | 44 |

# 第一篇 前言

目前,国际贸易通关过程中所涉及的大多数部门都开发了业务信息化系统,实现了各自 部门业务申请、办理、回复的电子化和网络化。但是在各部门系统间缺乏协同互动、未实现 充分的数据共享,因此企业在口岸通关过程中需要登录不同的系统填报数据,严重影响了口 岸通关效率。

近年来部分发达地区的口岸管理部门已经尝试在地方层面建立"单一窗口",实现企业 一次录入数据后向多个管理部门的系统进行申报,并取得了良好的应用效果。为贯彻落实党 中央、国务院关于我国国际贸易单一窗口(简称"单一窗口")建设的一系列决策部署,统 筹推进"单一窗口"建设,在总结沿海地区"单一窗口"建设试点成果基础上,结合我国口 岸管理实际,并充分借鉴国际上单一窗口成熟经验,建设"单一窗口"标准版。

"单一窗口"标准版依托中国电子口岸平台,申报人通过"单一窗口"标准版一点接入、一次性提交满足口岸管理和国际贸易相关部门要求的标准化单证和电子信息,实现共享数据信息、实施职能管理,优化通关业务流程。

通过"单一窗口"标准版可以提高申报效率,缩短通关时间,降低企业成本,促进贸易 便利化,以推动国际贸易合作对接。

# 第二篇 使用须知

# 门户网站

"单一窗口"标准版为网页形式,用户打开浏览器输入<u>http://www.singlewindow.</u> <u>shaanxi.cn/f</u>即可访问。

# 系统环境

# • 操作系统

Windows 7 或 10 (32 位或 64 位操作系统均可) 不推荐 windows XP 系统

# 浏览器

Chrome 20 及以上版本

若用户使用 windows 7 及以上操作系统(推荐使用 Chrome 50 及以上版本) 若用户使用 windows XP 系统(推荐使用 Chrome 26 版本的浏览器) IE 9 及以上版本(推荐使用 IE 10 或 11 版本)

# 第三篇 贸促会原产地证介绍

# 功能简介

备案信息:未备案的用户首次登陆需要填写贸促会备案信息并保存,校验通过后备案成功,退出重新登录后可进行证书申报等操作。
原产地证申报:可申请多种不同类型的贸促会原产地证书。
原产地证查询:可查询一般原产地证、优惠原产地证、作废原产地证。
商品备案:申请优惠原产地证书前需要先申报商品备案并提交审核。
商品备案查询:查看商品备案数据状态和审批结果。
基础资料:可添加生产商、出口商、进口商及特殊条款信息,申报证书时可直接调用返填。
数据同步: (1)可同步企业在贸促会变更的企业信息 (2)可同步企业在贸促会已备案的商品信息,以便可直接申请优惠原产地证书。

# 重要提醒

#### ● 关于界面

贸促会原产地证界面中:

**界面录入文本框底色为黄色**,为必填项。因相关业务数据有严格的填制规范,如在系统录入过程中,字段右侧弹出红色提示,代表您当前录入的数据有误,请根据要求重新录入。

灰色底色的字段为返填项。

#### ● 关于键盘操作

"单一窗口"标准版界面中的部分功能可使用键盘进行快捷操作。

Tab

点击该键,可使界面光标自动跳转至下一字段的录入框中。

↓↑ (上下方向)

点击该键,可在界面下拉菜单中的参数中进行选择。

Enter (回车)

可将当前选中的下拉菜单中的参数自动返填到字段录入框中。

Backspace

点击该键,可将当前录入框中的内容进行删除操作。

Ctrl + Enter (回车)

点击该组合键,可将当前录入框中的内容进行换行操作

#### ● 关于操作前备案要求

未在系统进行贸促会信息备案的用户登陆贸促会原产地证申报系统,创建原产地证 时,将会出现以下页面,如图 **未备案进入提示**。

| 👌 中国 (陕西) 国际贸<br>China International Trade Sin | 易单一窗口   贸促会原产地证申报系统<br>rgle Window                                                                                              | 😞 欢迎您, |
|------------------------------------------------|----------------------------------------------------------------------------------------------------|--------|
| ■ 贸促会原产地证申报                                    | ☰ 📢 首页 创建原产地证 Ο                                                                                                    | ▶ 关闭操作 |
| 系統、 く                                          | 贵企业未绑定贸促会企业备案信息,请先录入、保存你司在贸促会的备案信息。<br>方式一:                                                                                     |        |
| 🛓 原产地证 🛛 🗸 🗸                                   | 1、点击左侧菜单栏中的备案信息,录入界面中数据,点击"保存"按钮,操作成功后请点击右上角"退出"按钮,重新登录本系统。<br>方式二:                                                             |        |
| 创建原产地证                                         | 1、使用单一窗口管理员账号重新登录,点击右上角企业名称,进入管理员账号信息管理界面。<br>2、在界面中,点击左侧菜单栏中"我的资质(可选操作)"。<br>3、在我的资质界面中,先占击编组控制,找到"窃好企商产场证备案",录入信息后,占击左上备保存控把。 |        |
| 优惠原产地证查询                                       | 4、保存成功后,请点击右上角退出,重新登录本系统。                                                                                                    |        |
| 一般原产地证查询                                       |                                                                                                    |        |
| 作废原产地证查询                                       |                                                                                                    |        |
| ■ 商品备案 く                                       |                                                                                                    |        |
| ■ 基础资料 〈                                       |                                                                                                    |        |
| ■ 数据同步 〈                                       |                                                                                                    |        |
| ▲ 用户备案 <                                       |                                                                                                    |        |
|                                                |                                                                                                    |        |
|                                                |                                                                                                    |        |
|                                                |                                                                                                    |        |
|                                                |                                                                                                    |        |

#### 图 未备案进入提示

提示:

贵企业未绑定贸促会企业备案信息,请先录入、保存你司在贸促会的备案信息。

方式一:

1、点击左侧菜单栏中的备案信息,录入界面中数据,点击"保存"按钮,操作成功后 请点击右上角"退出"按钮,重新登录本系统。

方式二:

1、使用单一窗口管理员账号重新登录,点击右上角企业名称,进入管理员账号信息管 理界面。

2、在界面中,点击左侧菜单栏中"我的资质(可选操作)"。

3、在"我的资质"界面中,先点击编辑按钮,找到"贸促会原产地证备案",录入信息后,点击左上角"保存"按钮。

4、保存成功后,请点击右上角"退出",重新登录本系统。

①小提示:出现该界面提示即代表企业未在单一窗口进行贸促会企业信息备案,需先
登录管理员账号进行备案操作。

备案两种方式:

方式一:管理员账号登录系统,点击界面上的左侧菜单栏的备案信息;录入数据后, 点击"保存"按钮。保存成功后,点击右上角"退出"字样退出并重新登录。

| 中国(陕西)国际贸易单一窗口<br>China International Trade Single Window         | 贸促会原产地证申报系统                  | 😽 xxi距线; , | ・しょ     |
|-------------------------------------------------------------------|------------------------------|------------|---------|
| ■ 留促会原产地证申报系统                                                     | 备案号录入 9                      |            | ▶ 关闭操作- |
| ▲ 周产地证 〈<br>■ 向品备案 〈<br>■ 鼓磁资料 〈<br>■ 数据同步 〈<br>▲ 用户备案 〈<br>备金官录入 | * 贸促会编码<br>* 企业编码<br>* 手弦员姓名 |            |         |

图 贸促会原产地证备案(方式一)

方式二:登陆管理员账号后,在首页点击右上角用户名

| ( | 中国(陕西)国际贸易单一窗口<br>China International Trade Single Window | <br>States Constant Constant |
|---|-----------------------------------------------------------|------------------------------|
|   |                                                           |                              |

在"管理员账号信息管理"中点击"我的资质"模块,在"我的资质界面中,点击"编辑"按钮,找到"贸促会原产地证备案"并编辑内容,最后点击左上角"保存"按钮将信息保存。保存成功后,点击"退出"按钮退出并重新登录系统。

| 中国国际贸易<br>China International | <b>单一窗口</b><br>Trade Single V | Vindow | 管理员账号信息      | 管理                                     |     | 👌 XùĐ窓,李   |          | 👚 💷   ( | 出 ئ  |
|-------------------------------|-------------------------------|--------|--------------|----------------------------------------|-----|------------|----------|---------|------|
| ● 企业管理局信息                     | ≡ پ                           | ◀ 首页   | 我的资质(可选操作) 🙁 |                                        |     |            |          | ×       | 闭操作- |
|                               |                               |        | _            | 报检单位注册号                                |     |            |          |         |      |
| 🗙 我的操作员                       | < 🗳                           |        |              | 检验检疫申报账号                               |     |            |          | 第五步 退出  | ,重   |
|                               | · · · ·                       |        |              | 检验检疫申报密码                               |     |            |          | 新登录     |      |
| 🏭 我的IC卡(可选操作)                 | 、 第二                          | 步      | 第四步          | 报检受理机关                                 | 请选择 |            | *        |         |      |
|                               |                               |        |              |                                        |     |            |          |         |      |
| 会 我的资质(可选操作)                  | * 第一                          | 步      |              | 留促会原产地证备案<br>(19/2 4/1/97/87/17/19/14) |     |            | ^        |         |      |
|                               |                               |        |              | 资证受贿的,企业拥的用于识别企                        | 12. |            |          |         |      |
| 😯 我的应用权限                      | <                             |        |              | 贸促会编码                                  |     |            |          |         |      |
|                               |                               |        |              | 第三步 录入信息                               |     |            |          |         |      |
| 🛯 印章管理                        | < .                           |        |              | 手签员姓名                                  |     |            |          |         |      |
|                               |                               |        |              |                                        |     |            |          |         |      |
| ⊘ 企业实名认证                      | <b>`</b>                      |        |              | 其他备案                                   |     |            | <u>^</u> |         |      |
|                               |                               |        |              | 発展したの「日本田菜田志。                          |     | <b>T</b> 0 |          |         |      |
|                               |                               |        |              | 11日中米日本名中                              | 定回  |            |          |         |      |
|                               |                               |        |              | 11111円代定口首柴                            | 2 U |            |          |         |      |
|                               |                               |        |              | 立代定口首発                                 | £ 0 | <u>H</u> . |          |         |      |
|                               |                               |        |              | 那半中饭企业吗大會菜门的                           |     |            |          |         |      |
|                               |                               |        |              | 那半甲版八位亚位设备菜门的                          |     |            |          |         |      |
|                               |                               |        |              | 秋方豆にち                                  |     |            |          |         |      |

图 贸促会原产地证备案(方式二)

# ①小提示:

如用户录入备案信息错误,点击保存会提示错误信息,用户按照提示核实 填写信息。

# 第四篇 进入或退出系统

打开"单一窗口"标准版门户网站(如:图门户网站),点击"标准版应用"-原产地证图标,选择"贸促会原产地证申请"系统进入。

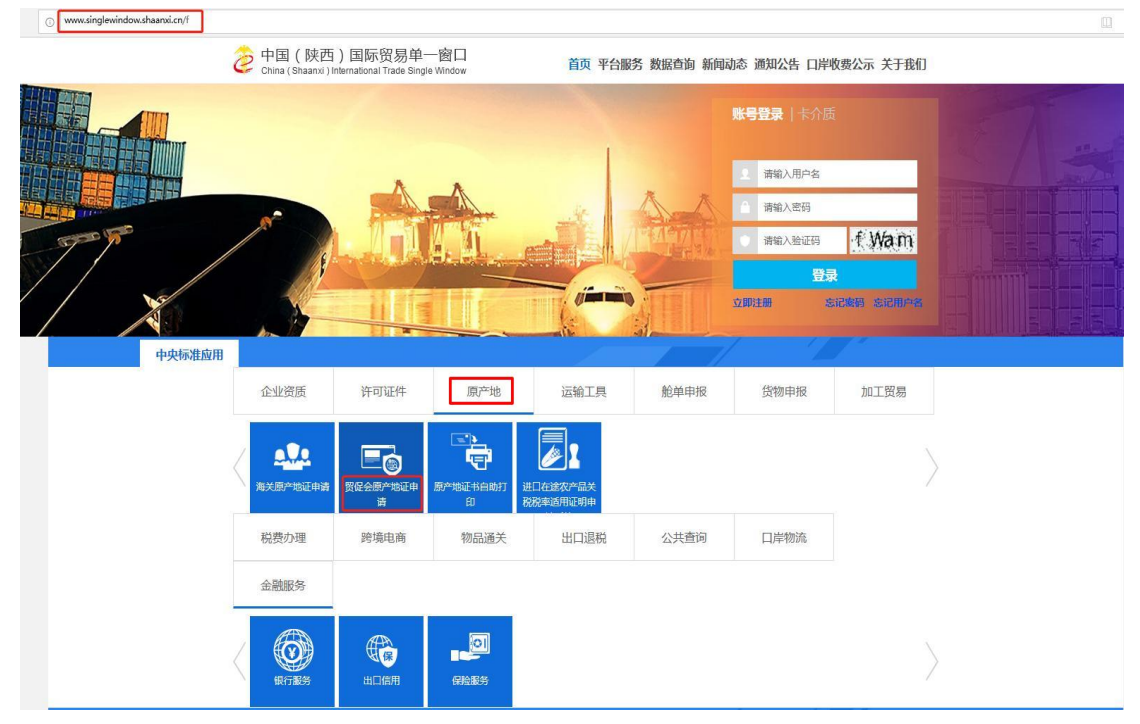

图 门户网站

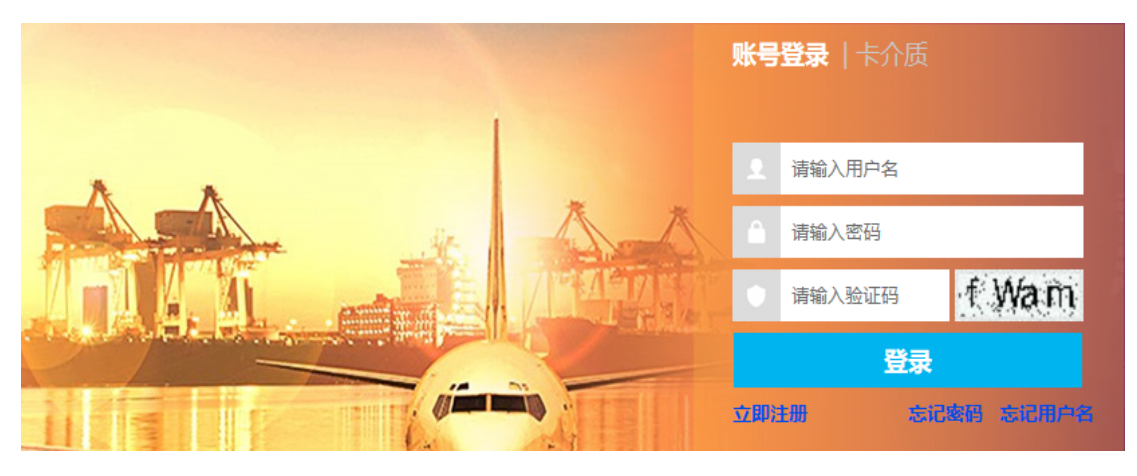

图 "单一窗口"标准版登录

在 **图 "单一窗口"标准版登录** 中输入己注册成功的用户名、密码与验证码,点击登录。

进入贸促会原产地证子系统的界面如下图。点击界面右上角"退出"字样,可安全退出 系统。

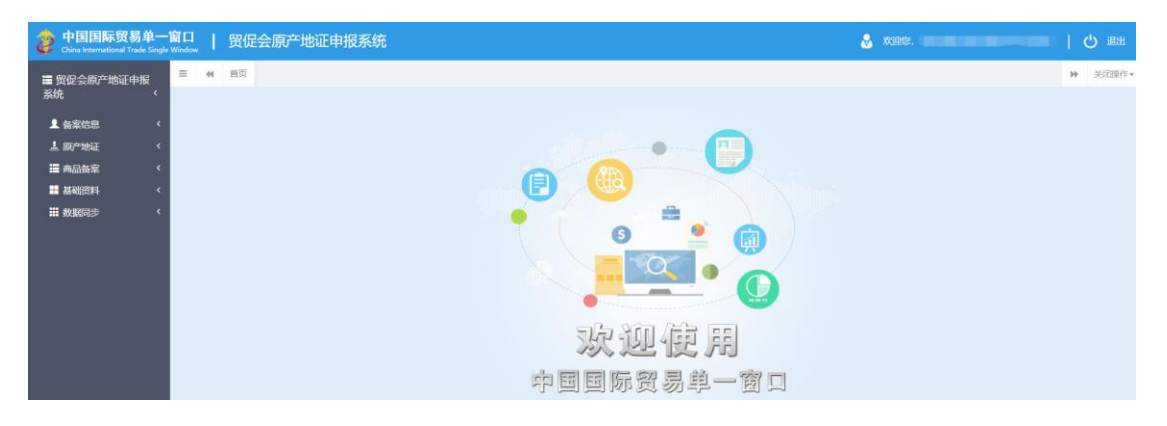

#### 图 贸促会原产地证主界面

❶小提示:

用户注册(登录)相关功能介绍,请参见《"单一窗口"标准版用户手册(用 户管理篇)》,下载地址:<u>http://www.singlewindow.shaanxi.cn/f</u>。

# 第五篇 通用功能

### • 移动页签

如打开的页签较多,点击界面 或 或 图标,可将页签名称进行左右移动选择。

#### • 折叠/展开菜单

点击右侧展示区——左上角 ≡ 图标,将左侧菜单栏进行折叠或展开的操作。折叠 后的左侧菜单栏只显示图标,效果如下图。

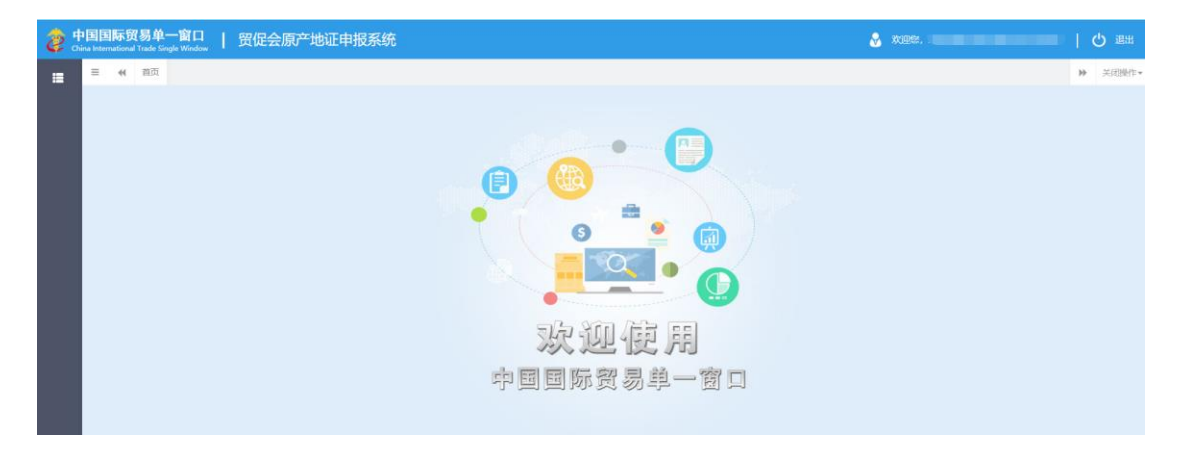

#### 图 折叠菜单栏

#### • 关闭选项卡

点击右侧展示区——右上角 图标,弹出下拉菜单(如下图)。选择"关闭 全部选项卡"则将当前展示区内打开的所有页签选项卡全部关闭;如选择"关闭其他选项 卡",则除当前停留显示的页签选项卡之外,关闭其他打开过的选项卡。

|   | •     | 关闭操作• |
|---|-------|-------|
| ¢ | (闭全部) | 先项卡   |
| ÷ | (闭其他) | 先项卡   |

图 关闭选项卡操作

# 第六篇 操作说明

# 第一章 备案信息

未备案的用户首次登陆系统需要填写贸促会备案信息并保存,企业校验通过后备案成功,重新登录后可进行证书申报等其他操作。

| 👌 中国国际贸易单一<br>China International Trade Sing                          | -窗口   贸促会原产地证申报      | 系统                           | 🕹 XXB227. 🔰 🖞 iB31 |
|-----------------------------------------------------------------------|----------------------|------------------------------|--------------------|
| ■ 贸促会原产地证申报系统                                                         | 三 (4 首页 备案号录入 0 各案信息 |                              | ▶ 关闭图1             |
| ▲ 留案信息 ~<br>留案得录入<br>▲ 顔产地征 〈<br>: :::::::::::::::::::::::::::::::::: |                      | * 哲经会编码<br>* 企业编码<br>* 手运的结点 |                    |
| ■ 22040000000000000000000000000000000000                              |                      | (2 MBR) + 666                |                    |

#### 图 贸促会备案号录入

#### 填写说明:

1、贸促会编码:填写6位的贸促会机构编码,如1100B0。

2、企业编码:填写9位企业编码,该编码为企业在贸促会注册后获得。

3、手签员姓名:填写一个在贸促会已备案过的手签员姓名。请确保该手签员在贸促会的备案状态是正常,若填写已注销的手签员可能会导致保存失败。

# 第二章 数据同步

# 同步企业信息

"单一窗口"向贸促会原产地证管理系统发起同步企业信息请求,贸促会原产地证管理 系统根据同步请求将该企业的注册信息反馈给"单一窗口","单一窗口"根据企业信息完 成账户绑定。如贸促会原产地证管理系统不存在该企业的信息,返回提示企业先去贸促会进 行企业信息新增或变更。

点击白色"同步企业信息"按钮,系统将会跳出提示框"新增同步企业成功",用户可 在 **图 数据同步** 中查看同步状态、时间和备注等。

# 同步商品备案信息

"单一窗口"向贸促会原产地证管理系统发起同步商品备案信息请求,贸促会原产地证 管理系统根据同步请求将该企业的商品备案信息反馈给"单一窗口"。 点击白色"同步商品备案信息"按钮,系统将会跳出提示框"新增同步商品备案成功", 用户可在 **图 数据同步** 中查看同步状态、时间和备注等。

| ■ 贸促会原产地证<br>系统  | 申报<br>〈 | ■ ( 首页<br>数据同步 | 数据同步 •    |            |            |             |      |                              |    | ▶ 关闭操 |
|------------------|---------|----------------|-----------|------------|------------|-------------|------|------------------------------|----|-------|
| 皇 备察信息<br>上 同产地证 | ۰<br>۲  | + 1952-005     |           | us C antes |            |             |      |                              | -  |       |
| ⅲ 商品备案           | <       | 同步类型           | 同学和公会     | 請求用户       | 请求图则       | ge sniediel | 同步設度 |                              | 备注 |       |
| ··· semicred     |         | 問結業室           | 同步完成      | SMBJOP0909 | 2019-03-07 | 2019-03-07  | 249  | 商品養服同步成功其中242景商品養服已在上次同步完成!  |    |       |
| 2224030244       |         | 25ANITE        | 193299648 | SWBJOP0909 | 2019-03-07 | 2019-03-14  | 1    | 企业编辑得思问参加初                   |    |       |
| 111 数据同步         | × .     | 問結業室           | 同時外犯规     | SWBJOP0909 | 2019-01-08 | 2019-01-08  | 249  | 南島養銀同参成功                     |    |       |
| Stational St.    |         | Soot Hand      | 同步失败      | SWBJOP0909 | 2019-01-08 | 2019-01-08  | 0    | 同步發促金質品信息失败。请再次同步            |    |       |
| ACTIVITIONS A    |         | 网络希望           | 同步失败      | SWBJOP0909 | 2019-01-08 | 2019-01-08  | 0    | 同步發促全局品信息失败,資料次同步            |    |       |
|                  |         | Nonez          | 同步失败      | SWBJOP0909 | 2019-01-08 | 2019-01-08  | 0    | 同步發促全際品信息失败。请再次同步            |    |       |
|                  |         | 商品备案           | 同步失败      | SWBJOP0909 | 2019-01-08 | 2019-01-08  | 0    | 同步贸促全商品信息失败,请再次同步            |    |       |
|                  |         | 商品备案           | 同步失败      | SWBJOP0909 | 2019-01-08 | 2019-01-08  | 0    | 同步贺促会商品信息失败。请再次同步            |    |       |
|                  |         | 同品备室           | 同步完成      | SWBJOP0909 | 2019-01-04 | 2019-01-04  | 249  | 商品备案同步成功。其中242条商品备案已在上次同步完成1 |    |       |
|                  |         | 商品备案           | 同步完成      | SWBJOP0909 | 2019-01-04 | 2019-01-04  | 249  | 商品餐業同步成功                     |    |       |

图 数据同步

# 第三章 商品备案

# 3.1 商品备案信息

申请优惠原产地证书前需要先申报商品备案并提交贸促会机构审核。

商品备案信息录入,包括商品基本信息、原材料和零部件信息、备案资料信息共三个部 分录入。界面显示如下图所示:

| 中国国际贸易单一<br>China International Trade Sin | 前口<br>Igle Window   | 贸促会原产地证申              | 根系统                    |                   |          | 💩 xire, 🕇 |      | <u>ا</u> ا    | 識出 |
|-------------------------------------------|---------------------|-----------------------|------------------------|-------------------|----------|-----------|------|---------------|----|
| ■ 贸促会原产地证申报<br>系统    <                    | ≡ ≪ ≊               | 页 向品会卖信息 •            |                        |                   |          |           | B 20 | ▶ 关<br>1 中服 💼 |    |
|                                           | 88881 -             | 心力使用一条数据              |                        |                   |          |           |      |               |    |
| • manuar                                  | 40890               |                       |                        |                   |          |           |      |               |    |
|                                           | MENT IN MORE        | er.                   | 代憲区域                   |                   | •        | 优惠英型代码    |      |               |    |
| 「商品質室」                                    |                     |                       | 代惠供型描述                 |                   |          |           |      |               |    |
| 商品备案信息                                    |                     |                       |                        | + 保存 🖺 保存并新增 📋 取活 |          |           |      |               |    |
| 商品备室查询                                    | B 83                | 备案中请号                 | 优惠区域                   | 优惠类型代码            | 优惠类型描述   | 氏海区城番窯状态  | 详细信息 | 操作            |    |
| ● 基础资料 〈                                  |                     |                       |                        | 未改                | 前到相关信息!  |           |      |               |    |
|                                           |                     |                       |                        |                   |          |           |      |               |    |
|                                           | 商品信息                |                       |                        |                   |          |           |      |               |    |
|                                           |                     | 問題HS編明()<br>商品AS数(由立) | 、8、10位2時決時回日号          | 開始省称 (死)          | 40       |           |      |               |    |
|                                           |                     | 工序说明                  |                        |                   |          |           |      |               |    |
|                                           |                     | 生产厂商                  | 明中文填写制造商的名称和地址,只做审批做注用 | 1. 此信息并不会打印在证书中   |          |           |      |               |    |
|                                           |                     | 申报日期                  |                        | 軍統法               | 大街       | 审核洋儀      |      |               |    |
|                                           | 原材料、零<br>+ 55号 単 10 | 部件 至少应填写一条数据<br>18    |                        |                   |          |           |      |               |    |
|                                           |                     | <b>序号 ►</b>           | 15编码 名称                | CIF单价             | 价格占总域    | 本比例       | 所履国  | 操作            | 1  |
|                                           |                     |                       |                        | 未遭                | i询到相关信息! |           |      |               |    |

图 商品备案信息

# 备案资料

点击 图 商品备案信息 中的备案资料模块, 白色"新增"按钮, 系统展开如下图所示,

其中字段录入框底色微黄色的优惠区域和优惠类型代码为必填项,用户需通过填写框后的下 拉菜单如实填写,填写完毕后,优惠类型描述将会反填至该字段。

| 备案<br>+ 新 | 各案资料 至少应填写—条数据<br>+ 新聞 會 開除 |       |      |        |        |          |      |    |  |  |
|-----------|-----------------------------|-------|------|--------|--------|----------|------|----|--|--|
|           | 序号                          | 备案申请号 | 优惠区域 | 优惠类型代码 | 优惠类型描述 | 优惠区域备案状态 | 详细信息 | 操作 |  |  |
|           |                             |       |      | 未查询到   | 到相关信息! |          |      |    |  |  |
|           |                             |       |      |        |        |          |      |    |  |  |
|           |                             |       |      |        |        |          |      |    |  |  |
|           |                             |       |      |        |        |          |      |    |  |  |
|           |                             |       |      |        |        |          |      |    |  |  |
|           |                             |       |      |        |        |          |      |    |  |  |
|           |                             |       |      |        |        |          |      |    |  |  |

#### 图 商品备案信息-备案资料(一)

填写完毕后,点击白色"保存"按钮,该条数据将被暂存到下方列表中。点击后方"编辑"按钮,可对该条数据进行再一次编辑。点击"保存并新增"按钮,在暂存该条数据的同时,将会展开新增备案资料模块,用户可继续录入备案资料。

| 备案资料 至少。<br>编辑备家资料 | 立填写一条数据 |                            |               |                |           |      |    |
|--------------------|---------|----------------------------|---------------|----------------|-----------|------|----|
|                    | í       | 尤惠区域 <mark>中国-东盟贸易协</mark> | 定             | •              | 优惠类型代码 WO |      | •  |
|                    | 优惠。     | 类型描述 符合中国-东盟自              | 由贸易区原产地规则三的规定 | ,在出口成员方完全获得的产品 | ,应当选择WO。  |      |    |
|                    |         |                            | +保存 🖺保存并新增 📋  | 取消             |           |      |    |
| 序号                 | 备案申请号   | 优惠区域                       | 优惠类型代码        | 优惠类型描述         | 优惠区域备案状态  | 详细信息 | 操作 |
|                    |         |                            | 未查询           | 到相关信息!         |           |      |    |
|                    |         |                            |               |                |           |      |    |
|                    |         |                            |               |                |           |      |    |
|                    |         |                            |               |                |           |      |    |
|                    |         |                            |               |                |           |      |    |
|                    |         |                            |               |                |           |      |    |

#### 图 商品备案信息-备案资料(二)

# 商品信息

字段字段录入框底色为黄色的(如商品 HS 编码、工序说明等)为必填项,用户需如实 填写。灰色字段(如申报日期、审核状态等)为反填项,用户无法进行填写或修改。

| 商品信息     |                 |                                    |      |  |  |  |
|----------|-----------------|------------------------------------|------|--|--|--|
| 商品HS编码   | 6、8、10位海关税则号    | 商品名称(英文)                           |      |  |  |  |
| 商品名称(中文) |                 |                                    |      |  |  |  |
| 工序说明     |                 |                                    |      |  |  |  |
| 生产厂商     | 请用中文填写制造商的名称和地址 | 中文填写制造商的名称和地址,只做审批备注用,此信息并不会打印在证书中 |      |  |  |  |
| 申报日期     |                 | 审核状态                               | 审核详情 |  |  |  |

#### 图 商品备案信息一商品信息

点击 图 商品备案信息 中的原材料、零部件模块,白色"新增"按钮,系统展开如下 图所示,其中字段录入框底色为黄色的(如 HS 编码、名称等)为必填项,用户需如实填写。

| 原材料<br>+ 新增 | 、零部件: | 至少应填写一条数据 |    |       |          |     |    |
|-------------|-------|-----------|----|-------|----------|-----|----|
|             | 序号    | HS编码      | 名称 | CIF单价 | 价格占总成本比例 | 所属国 | 操作 |
|             |       |           |    | 未查询到  | 相关信息!    |     |    |

#### 图 商品备案信息-原材料、零部件(一)

填写完毕后,点击白色"保存"按钮,该条数据将被暂存到下方列表中。点击后方"编 辑"按钮,可对该条数据进行再一次编辑。点击"保存并新增"按钮,在暂存该条数据的同 时,将会展开新增原材料、零部件模块,用户可继续录入新信息。

| 原材 | 料、零部件 3 | 巨少应填写一条数据                   |      |                   |          |           |     |    |
|----|---------|-----------------------------|------|-------------------|----------|-----------|-----|----|
|    |         | HS编码 <mark>4、6、8、1</mark> 0 | 位税则号 | 名称                |          |           |     |    |
|    |         | 所属国                         | •    | CIF单价             |          | 价格占总成本比例% |     |    |
|    |         |                             |      | + 保存 🖺 保存并新增 章 取消 |          |           |     |    |
|    | 序号      | HS编码                        | 名称   | CIF单价             | 价格占总成本比例 | U         | 所属国 | 操作 |
|    |         |                             |      | 未查询到相关            | 关信息!     |           |     |    |
|    |         |                             |      |                   |          |           |     |    |
|    |         |                             |      |                   |          |           |     |    |
|    |         |                             |      |                   |          |           |     |    |

图 商品备案信息-原材料、零部件(二)

# 3.2 商品备案查询

用户可查询各种状态的商品备案数据,以及查询对应的审核状态。显示界面如下图所示:

| 🥏 中国国际贸易的<br>China International Tra | <b>単一背</b><br>de Sing | 이<br>Ie Windov | ,   贸                                 | R 促会原产地证明         | 申报系统         |                       |       |                | 😸 x:29. |      | I () ##     |
|--------------------------------------|-----------------------|----------------|---------------------------------------|-------------------|--------------|-----------------------|-------|----------------|---------|------|-------------|
| 冊 贸促会原产地证申报<br>系统                    | Ę                     | = *            | <ul> <li>首页</li> <li>品俗案直接</li> </ul> | 商品質変重词 •          |              |                       |       |                |         |      | ▶ 关闭操作~     |
| ▲ 备室信息                               | ĸ                     | 11 BR          | a 🖸 記制                                | 1 + 10 C 1000     |              |                       |       |                |         |      | ◎ 順开按索瓶     |
| ▲ 原产地证                               | ۲.                    |                | 序号                                    | 商品HS编码            | 商品名称(英)      | 商品                    | 名称(中) | 优惠区域           | 状态      | 详细信息 | 申报时间        |
| ■ 商品备案                               | ~                     | 1              | 52                                    | 208420010         | 343          | 火器的装配药置的运动联制          |       | 内地与香港          | 暂存      |      |             |
| and the state of the                 |                       | 2              | 25                                    | 516200090         | sdysugsf     | 炬形(包括正方形)砂岩           |       | 中国·渡大          | 待审核     |      | 2018-11-29  |
| PERMIT                               |                       | 3              |                                       | 517100000         | sdysugsf     | 卵石,卧石及辟石,圆石子及墙石       |       | 中国-紀藝          | 待审核     |      | 2018-11-29  |
| 商品各案查询                               |                       | 4              | 16                                    | 501002010         | 121212       | 激電野生动物內,杂碎,血制其他新      |       | 中国-秘鲁          | 行审核     |      | 2018-12-05  |
| Introduction                         | 1                     |                | 10                                    | 501002010         | 20(8)753(08) | 演出野生动物内,964,皿制具包括     |       | 中国•税管          | 审视遗过    |      | 2018-12-07  |
|                                      |                       | 0              | 10                                    | 501002010         | 121212       | 決定計生が知内,969年1111月1238 |       | 中国-紀御          | 特里茨     |      | 2018-12-05  |
| 数据同步                                 | <                     |                | 25                                    | 517200000         | SECOCEUM     | 201004/13008/00/10    |       | 中国·復豐<br>由用,湯十 | 行車位     |      | 2018-12-06  |
|                                      |                       |                | 25                                    | 1720000           | SECOGENIN    |                       |       | 中国-達士          | 10400   | - [  | 2018-12-05  |
|                                      |                       | 10             | 16                                    | 501001090         | 12           | 算体动物肉 み碎及合制天然路衣       |       | 中国-新加          | 南松不満け   |      | 2018-12-11  |
|                                      |                       | 显示第 1          | 到第 10 条记                              | 1後、8月4250 祭记委 每页5 | 17月 (10) 参记者 |                       |       |                |         |      | 2 3 4 5 * * |

#### 图 商品备案查询

查询

默认收起查询条件,点击"展开搜索框"可展开查询条件,见图 展开查询条件。

| « 🗎   | p 商品备案查询 O    |          |                  |          |       |      | ₩          |
|-------|---------------|----------|------------------|----------|-------|------|------------|
| 品备案   | 查询            |          |                  |          |       |      |            |
| Г     | 商品HS编码        |          | 商品名称(中文)         | 商品名称(英文) |       | 单据状态 |            |
|       | 申请时间 请选择开始日   | 期        | 至清选择结束日期         |          |       |      |            |
|       |               |          | Q @              | 道 19 重査  |       |      |            |
| B 🖸 🗴 | 288 ᆂ 中服 😂 刷新 |          |                  |          |       |      | ◎ 税法引用     |
| 序号    | 商品HS编码        | 商品名称(英)  | 商品名称(中)          | 优惠区域     | 秋恋    | 详细信息 | 申报时间       |
|       | 5208420010    | 343      | 火器的装配药面的运动鞋靴     | 内地与香港    | 暂存    | -    | -          |
|       | 2516200090    | sdysugsf | 粗形(包括正方形)砂岩      | 中国-渡大    | 待审核   |      | 2018-11-29 |
|       | 2517100000    | sdysugsf | 卵石,砾石及碎石,圆石子及燧石  | 中国-秘鲁    | 待审核   |      | 2018-11-29 |
|       | 1601002010    | 121212   | 滅危野生动物肉、杂碎、血制其他肠 | 中国-秘鲁    | 待审核   |      | 2018-12-05 |
|       | 1601002010    | 双的方式的    | 滅危野生动物肉,杂碎,血制其他肠 | 中国-秘鲁    | 审核通过  |      | 2018-12-07 |
|       | 1601002010    | 121212   | 滅危野生动物肉、杂碎、血制其他肠 | 中国-秘鲁    | 待軍核   | -    | 2018-12-05 |
|       | 2516900000    | 564      | 其他課用或建筑用石        | 中国-秘鲁    | 待审核   | -    | 2018-12-04 |
|       | 2517200000    | SFSGGEHH | 矿渣、浮渣及类似的工业残渣    | 中国-澳大    | 待审核   | -    | 2018-12-05 |
|       | 2517200000    | SFSGGEHH | 矿渣浮渣及类似的工业残渣     | 中国-渡大    | 待审核   |      | 2018-12-05 |
|       | 1601001090    | 12       | 算你动物肉 杂碎及自制于烘锅农  | 中国-新加    | 审核不通过 |      | 2018-12-11 |

图 展开查询条件

# 操作

可进行复制、删除、申报和刷新操作。

# 第四章 原产地证

## ①小提示:

# 本文档仅对操作进行适当说明,其他填制要求请参见<u>第三篇重要提醒</u>中的相关描述。

在下图中,点击左侧菜单栏"贸促会原产地证申报系统——原产地证",可展开业务菜

| 刂 | 貟. | 0 |
|---|----|---|
|   |    |   |

| 2 中国国际贸易单一窗口<br>Clina International Trade Single Window | හි සංකා ( ල්) ඔහා                               |
|---------------------------------------------------------|-------------------------------------------------|
| ■ 財政合約/P地运用時代 ▲ ● ● ● ● ● ● ● ● ● ● ● ● ● ● ● ● ● ● ●   | 2 2000<br>1 1 1 1 1 1 1 1 1 1 1 1 1 1 1 1 1 1 1 |

#### 图 贸促会原产地证申报系统——原产地证

# 4.1 创建原产地证

提供一般产地证、亚太贸易协定证、中国-新西兰自贸协定原产地证书、中国-新加坡自 贸协定原产地证书、中国-秘鲁自贸协定原产地证书、海峡两岸降级合作跨境协议原产地证 书、中国-哥斯达黎加自贸区原产地证书、内地与香港、澳门紧密贸易关系安排原产地证书、 中国-冰岛自贸协定原产地证书、中国-瑞士自贸协定原产地证书、中国-澳大利亚自贸协定原 产地证书、中国-韩国自贸协定原产地证书、中国-东盟自贸协定原产地证书、中国-格鲁吉亚 自贸协定原产地证书共 14 个种类原产地证书的录入。

各种原产地证书录入分为基本信息和货物信息两部分录入。

除一般原产地证外,其他优惠原产地证书在录入货物信息时需要从已审核通过的商品备 案数据中选择商品数据。

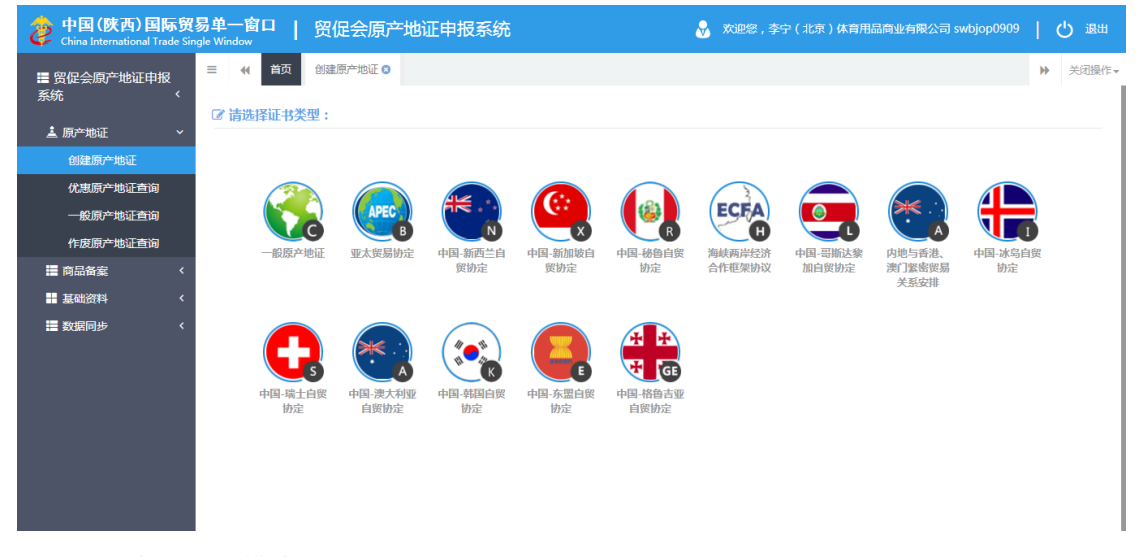

点击"创建原产地证"模块,界面显示如下图所示:

#### 图 原产地证——创建原产地证

#### 操作按钮说明:

- 新建按钮:点击后用户可以创建一份新的原产地证书。
- 保存按钮:点击对当前录入信息进行暂存,根据业务类型在暂存时如有必填项未录入, 会有相关提示。
- 申报按钮:点击将当前信息向申报对象方申报。
- 删除按钮:用户可对暂存状态和审核不通过状态的原产地证书数据进行删除操作。点击
   图一般原产地证-基本信息 主界面 上方"删除"蓝色按钮,系统将提示用户是否删除
   当前数据,删除的数据将不可恢复,需重新录入,请谨慎操作。
- **预览按钮**:点击将当前信息进行证书预览。

- **打印按钮:**点击将当前信息进行证书打印。
- **打印组件下载按钮**:点击将下载打印预览组件。

#### 基本信息

提供一般产地证书的录入。在 图 原产地证——创建原产地证 中,选择一般原产地证, 部分字段(例如进口商、出口商、特殊条款、申请地点、签署地点等)需要用户手工录入, 请根据您的业务主管部门要求,如实填写相关内容。点击"一般原产地证"图标,界面跳转 如下图所示:

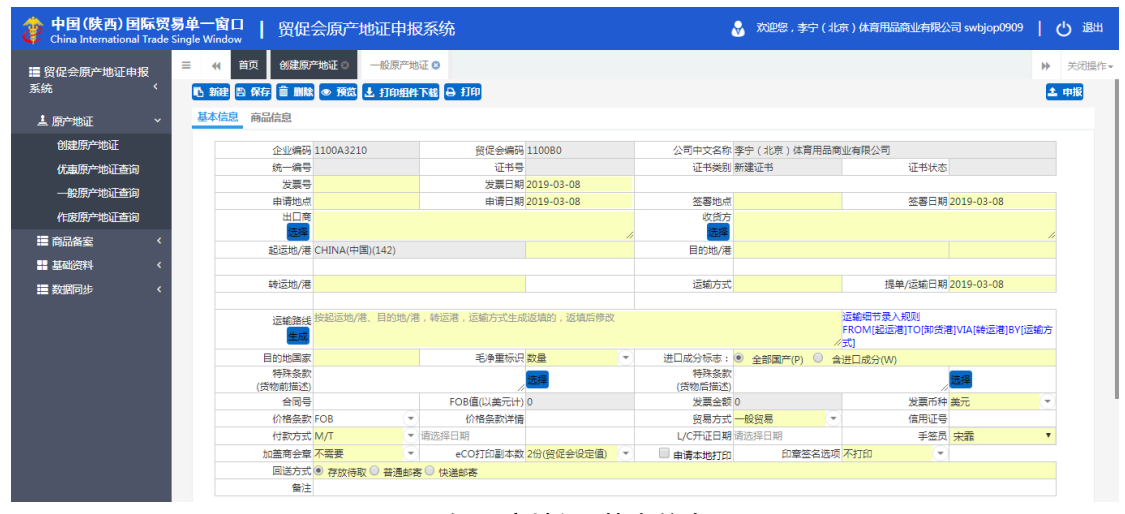

图 一般原产地证-基本信息

部分字段右侧带有三角形标识(例如付款方式、贸易方式等)表示该类字段需要在参数 中进行调取,不允许用户随意录入。直接点击三角形图标,调出下拉菜单并在其中进行选择。 如果您想使用键盘进行快捷操作,可将光标置于字段中,系统自动显示下拉菜单。如果您已 经知道相关参数的代码,也可直接输入相应数字、字母或汉字,迅速调出参数,使用上下箭 头选择后,点击回车键确认录入。关于快捷键说明,可参考<u>第三篇 重要提醒</u>中的相关描述。 部分字段说明如下:

#### 日期类字段(例如签署日期等)

需点击录入框后,在系统自动弹出的日历中选择日期。

#### 起运地/港、目的地/港字段

可直接输入中文名称,也可先在输入框中点击后,在弹出的对话框中(如下图),自行 选择。

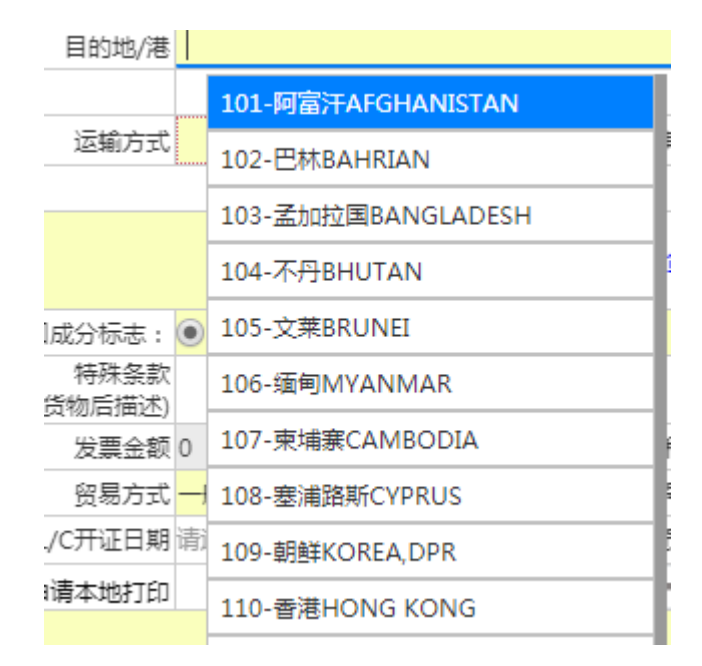

图 目的地/港下拉菜单

#### 录入信息说明

企业注册号: 贸促会统一分配的企业编码。

单证序列号:只在改证重发、关联单据中发送。

统一编号:点击保存后反填至该字段,无法手动输入或修改。

手签员: 贸促会备案的手签员姓名。

进口成分标志: P, 全部国产 W, 含进口成份。

发票金额、FOB金额:小数点前最大长度9位,小数点后必须精确到2位。

特殊条款打印:结束符打印在特殊条款(货物后描述)前。

#### 签署地点、申请地点

需输入城市名称(英文)+,国家名称(英文),如:BEIJING,CHINA。

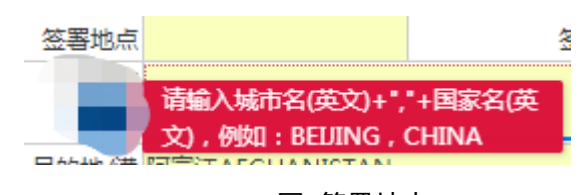

图 签署地点

#### 运输路线

按起运地/港,目的地/港,运输方式生成返填的,返填后修改(即需先将起运地/港、 目的地/港和运输方式填写完毕后,点击"运输路线"的蓝色"生成"按钮)。

| 起运地/港      | CHINA(中国)(142)         |            | 目的地/港 | 5                                         |
|------------|------------------------|------------|-------|-------------------------------------------|
|            |                        |            |       |                                           |
| 转运地/港      |                        |            | 运输方式  | t 提单/运输日期 2019-03-13                      |
|            |                        |            |       |                                           |
| 运输路线<br>生成 | 按起运地/港、目的地/港,转运港,运输方式生 | 成返填的,返填后修改 |       | 运輸细节录入规则<br>FROM[起运港]TO(卸货港]VIA[转运港]BY[运输 |

图 运输路线

#### 出口商选择

点击 图 一般原产地证-基本信息 中的 出口商"选择"蓝色按钮,页面将跳出如下图 所示弹框,用户可点击蓝色"新增""编辑""删除"按钮,对出口商信息进行编辑。

|   | 1时延年                 |                   |              |               |                  |
|---|----------------------|-------------------|--------------|---------------|------------------|
| _ |                      | Q搜索               |              |               |                  |
| 3 | 新聞 🕝 编辑 💼 删除         |                   |              |               |                  |
|   | 受益人编码                | 名称(中)             | 名称(英)        | 电话            | 创建时间             |
|   | 2332                 | 4                 | 4            | 434           | 2018-07-26       |
|   | 1213                 | 11                | 11           | 1212122112    | 2018-07-04       |
|   | test002              | 33                | 1233         | 231121        | 2018-07-02       |
|   | test416              | 中文名称              | English name | 010-9999-9999 | 2018-06-28       |
|   | test415              | test415           | test415      | test          | 2018-06-28       |
|   | TEST                 | TEST              | TEST         | TEST          | 2018-06-13       |
|   | wwww                 | QQ                | QQ           | -             | 2018-06-13       |
|   | QQQQ                 | 11                | 111          | -             | 2018-06-13       |
|   | asd                  | 11                | 11           | -             | 2018-06-13       |
|   | 222                  | 22                | 22           | 2             | 2018-06-13       |
|   |                      |                   |              |               |                  |
|   |                      |                   |              |               |                  |
| Ê | [1 剖籍 10 条记录 , 点共 1] | . 条记录 每页显示 (10 )) | 옮·记录         |               | « « <u>1</u> 2 » |
|   |                      |                   | 确定           | 关闭            |                  |

图 出口商选择

#### 特殊条款(货物前描述)、特殊条款(货物后描述)

点击 图 一般原产地证-基本信息 中的特殊条款填写框后的蓝色"选择"按钮,页面将 跳出编辑框,如图 特殊条款信息(一)所示,用户可通过点击色"新增"按钮,新增特殊 条款,或直接勾选已保存的条款。

| 新聞                    |                    |            |
|-----------------------|--------------------|------------|
| 特殊条款编码                | 特殊条款内容             | 创建日期       |
| 3ffg                  | 2222               | 2018-09-07 |
| 222                   | 333                | 2018-09-07 |
| 343                   | 434                | 2018-07-16 |
| test22                | test               | 2018-06-20 |
| test11                | test               | 2018-06-20 |
| 2333                  | 2222               | 2018-06-20 |
| QWQ                   | 全是假象               | 2018-06-13 |
| test                  | TESTTESTTEST       | 2018-06-13 |
| zxc                   | 期望的心情              | 2018-06-13 |
| qwe                   |                    | 2018-06-13 |
| 第 1 到第 10 条记录,总共 13 条 | 记录 每页显示 (10.4) 条记录 | « < 1 2 >  |
|                       |                    |            |

图 特殊条款信息(一)

| 编辑特殊条款         |                   |            |
|----------------|-------------------|------------|
| 特殊条款编码:由数字字母组合 | \$,长度3-8位         |            |
| 特殊条款内容:        |                   |            |
|                | + 保存 🖹 保存并新聞 🍵 取消 |            |
| 特殊条款编码         | 特殊条款内容            | 创建日期       |
| 3ffg           | 2222              | 2018-09-07 |
| 222            | 333               | 2018-09-07 |
| 343            | 434               | 2018-07-16 |
| test22         | test              | 2018-06-20 |
| test11         | test              | 2018-06-20 |
| 2333           | 2222              | 2018-06-20 |
|                | 人民間各              | 2018 06 12 |

图 特殊条款信息(二)

#### 图片唛头

便于识别货物,支持jpg、png、gif格式,大小不超过600K。填写完上方基本信息并点 击保存后,点击唛头图片后蓝色"选择文件"按钮,可选择符合条件的文件,选择完毕后点 击白色"上传"按钮,进行文件上传。勾选已上传的唛头图片,点击白色"编辑"或"删除" 按钮,可对已上传的唛头进行操作。

| 图片唛头                |                      |                                |
|---------------------|----------------------|--------------------------------|
| 唛头标题                | <b>唛头图片</b> 请选择上传文件! | 选择文件 支持jpg、png、gif格式,大小不超过600K |
| ③ 上传 💼 取消 💼 编辑 💼 删除 |                      |                                |
| 序号                  | 唛头标题                 |                                |
| 1                   | 132                  |                                |
|                     |                      |                                |

图 图片唛头

点击图 一般原产地证-基本信息 中的"暂存"蓝色按钮后,用户之前填写的数据将 被系统保存,以便下次操作时调出该票数据。

### ①小提示:

*界面中,灰色的为系统返填项无法录入或修改,带有红色星号的字段为必填 项,必须如实填写完整并暂存,否则可能无法继续进行商品信息录入等操作。* 

#### 商品信息

| 中国(陕西)国际贸易单-<br>China International Trade Single Win | 一窗口   贸促会原产                   | <sup>空</sup> 地证申报系统      |         | 😽 欢迎您,李宁(北京)体育 | 用品商业有限公司 swbjop0 | 909   凸 退出     |
|------------------------------------------------------|-------------------------------|--------------------------|---------|----------------|------------------|----------------|
| 〓 贸促会原产地证申报<br>系统                                    | ←             首页              | 股原产地证 ⊗<br>上 打印组件下载 ⊖ 打印 |         |                |                  | ▶ 关闭操(<br>▲ 申报 |
| ▲ 原产地证 ~                                             | 基本信息 商品信息                     |                          |         |                |                  |                |
| 创建原产地证                                               | 商品HS编码 <mark>6、8、10位</mark>   | 純数字 编辑加工工序               |         |                |                  |                |
| 优惠原产地证查询<br>一般原产地证查询                                 | 货物描述                          |                          |         |                |                  |                |
| 作废原产地证查询                                             | 数量                            | 单位                       | $\odot$ | 复数单位           |                  |                |
|                                                      | 单价                            | 金額                       |         | 包装数量           | 包装单位             | $\odot$        |
| ■ MINE * * ■ 基础资料 * ■ 数据同步 *                         | / <b>伊里</b><br>如需换行调加<br>文字唛头 | 学業単位<br>会Ctrl+Enter      | Ŭ       | 毛里             |                  | 唛头 🕜           |
|                                                      | +新増 🖪 保存 前 删除 🛛 复             | 5 <b>1</b>               |         |                |                  |                |
|                                                      | □ 序号 文字唛头                     | 货物描述                     | ă       | 角最HS编码         | 数量 单位            | ۵.             |
|                                                      |                               |                          |         |                |                  |                |

图 一般原产地证——商品信息

需将基本信息录入完毕,点击 图 一般原产地证-基本信息 上方的"暂存"蓝色按钮 成功保存后,可以点击蓝色"商品信息"模块开始录入货物信息。

#### 录入信息说明

#### 编辑加工工序

需在商品 HS 编码字段输入 6、8、10 位纯数字后,点击后方蓝色"编辑加工工序"按钮,界面将弹出加工工序编辑界面。如下图所示:

| 三 📢 首页 创建原产地证 ③ 一般       | 原产地证 🛛                               |                     |          | ▶ 关闭操作-      |
|--------------------------|--------------------------------------|---------------------|----------|--------------|
| L 新建 L 保存 前 删除 ● 預览 上 打印 | 1件下载 ⊖ 打印                            |                     |          | 土 申报         |
| 基本信息商品信息                 | 加工工序编辑                               | - 2                 | ×        |              |
| 商品HS编码 5208420010        |                                      |                     |          |              |
|                          | ● 需要申报 , 重新填写                        | ─ 需要申报 , 内容和上次一样    |          |              |
| 活物描述                     | H.S.Code : 5208                      | 交货单价:               |          |              |
| JAN INJIMAL              | 产品名称:                                |                     |          |              |
| 数量                       | 加丁丁序:                                |                     |          |              |
| 单价                       |                                      |                     | 包装单位     | -            |
| 净重                       |                                      |                     | 毛重单位     | ( <b>v</b> ) |
| 如需换行请按Ctrl+Er            | 以下请填写产品(每单位),加工所需的通                  | 世口原材料的商品税则号及CIF单价信息 |          |              |
| 文字唛头                     | 序号 海关税则号(4位):                        | CIF单价(USD)          | □ 图片唛头 ( | 0            |
|                          | 1                                    |                     | 1        |              |
| + 新増 🖺 保存 🏛 删除 🕒 复制      | 2                                    |                     |          |              |
| □ 序号 文字唛头                | 3                                    |                     | 数量 单位    |              |
|                          | 4                                    |                     |          |              |
|                          | 5                                    |                     |          |              |
|                          | 从价百分比:<br>谨慎三度林料进出门的从价百分比(例如):<br>确定 | 17%)                |          |              |

图 加工工序编辑

选择首行选项"需要申报,重新填写"或"需要申报,内容和上次一样",选择选项1,

填写完毕后,点击蓝色"确认"按钮,保存信息;选择选项2,下列数据不会保存,系统默 认与前次申报内容一致。

商品信息填写完毕后,点击 图 一般原产地证——商品信息 左下方保存按钮,将已编辑 完毕的商品信息保存至下方列表中,如下图所示:

| 1    | 货物描述   |           |                            |        |      |            |        |     |
|------|--------|-----------|----------------------------|--------|------|------------|--------|-----|
|      | 数量     |           | 单位                         | •      | 复数单位 | li.        |        |     |
|      | 单价     |           | 金额                         |        | 包装数量 | 包装单位       |        | e   |
|      | 净重     |           | 净重单位                       | •      | 毛重   | 毛重单位       |        |     |
| +新增日 | 保存直    | 副除の复制     |                            |        |      | li.        | □ 图片唛∮ | • 🕜 |
| 序号   | 文字唛约   | と 货物描述    |                            |        |      | 商品HS编码     | 数量     | 单位  |
| 1    | 132123 | ONE HUNDR | ED TWENTY THREE (123) BAGS | OF 132 |      | 5208420010 | 13     | BAG |
|      |        |           |                            |        |      |            |        |     |

#### 图 商品信息保存

勾选已保存的商品信息,点击"复制"或"删除"按钮,可对已上传的商品信息进行操作。

# 亚太贸易协定

#### 基本信息

| 新建 🖹 保存 💼 删版        | 🕯 🗑 预览 土 打印    | 烟件下载 🔒 打印                   |               |           |            |               |                                    |                 | 1. F |
|---------------------|----------------|-----------------------------|---------------|-----------|------------|---------------|------------------------------------|-----------------|------|
| 木信自 商品信自            |                |                             |               |           |            |               |                                    |                 |      |
| т пелая перин пелая |                |                             |               |           |            |               |                                    |                 |      |
| 企业编码                | 1100A3210      | 贸供                          | 2会编码 11       | LOOBO     | 公司中文名称     | 李宁(北京)体育用品で   | 商业有限公司                             |                 |      |
| 统一编号                |                |                             | 证书号           |           | 证书类别       | 新建证书          | 证书状态                               |                 |      |
| 发票号                 |                | 2                           | 建三日期 20       | 019-05-21 |            |               |                                    |                 |      |
| 申请地点                |                | Ħ                           | 目清日期 20       | 019-05-21 | 签署地点       |               | 签署日期                               | 2019-05-21      |      |
| 出口商<br>选择           |                |                             |               | ,         | 进口商<br>选择  |               |                                    |                 | //   |
| 起运地/港               | CHINA(中国)(142) |                             |               |           | 目的地/港      |               |                                    |                 |      |
|                     |                |                             |               |           |            |               |                                    |                 |      |
| 运输方式                |                | 提单/词                        | 國前日期 20       | 019-05-21 |            |               |                                    |                 |      |
| 一程                  |                |                             | 二程            |           | 请填写一程和二程运输 | 工具编号(运输工具可以   | 包括船/飞机/火车/车辆                       | )等)             |      |
| 运输路线<br>生成          | 按起运地/港、目的5     | 也/港,转运港,运转                  | 俞方式生成         | 返填的,返填后修改 |            |               | 运输细节录入规则<br>FROM[起运港]TO[卸]<br>《方式] | 5港]VIA[转运港]BY[运 | 睮    |
| 毛净重标识               | 数量             | •                           |               |           |            |               |                                    |                 |      |
| 合同号                 |                | FOB值(以                      | 美元计) 0        |           | 发票金额       | 0             | 发票币种                               | 美元              | -)   |
| 价格条款                | FOB            | ▼ 价格翁                       | 额洋情           |           | 贸易方式       | 一般贸易 💽        | 信用证号                               |                 |      |
| 付款方式                | M/T            | <ul> <li>▼ 请选择日期</li> </ul> |               |           | L/C开证日期    | 请选择日期         | 手签员                                | 宋霏              | '    |
| eCO打印副本数            | 2份(贸促会设定值)     | ▼ ■ 申请4                     | S TED         | 印章签名选项    | 不打印        |               |                                    |                 |      |
| 出境海关                |                | • 企业港                       | ■关编码 10       | 029347568 | 报关单号       |               |                                    |                 |      |
| 图片睫头                |                |                             |               |           |            |               |                                    |                 |      |
| 唛头标题                | Ī              | 1                           | <b>麦头图片</b> 请 | 选择上传文件!   | 选择         | i文件 支持jpg、png | g、gif格式,大小不超远                      | 1600K           |      |
| ④ 上传 前 取消           | 前 编辑 前 删除      |                             |               |           |            |               |                                    |                 |      |
|                     | لتتسكيها فتسكي |                             |               |           |            |               |                                    |                 |      |

#### 图 亚太贸易协定-基本信息

基本信息界面与一般原产地证基本相同,新增、录入、暂存等更多详细操作,可参考<u>一</u>般原产地证中的相关描述。

#### 录入信息说明

一程、二程:填写一程和二程运输工具编号(运输工具可以包括船/飞机/火车/车辆等)。

#### 商品信息

商品信息界面与一般原产地证基本相同,如下图所示,新增、录入、暂存等更多详细操作,可参考一般原产地证中的相关描述。

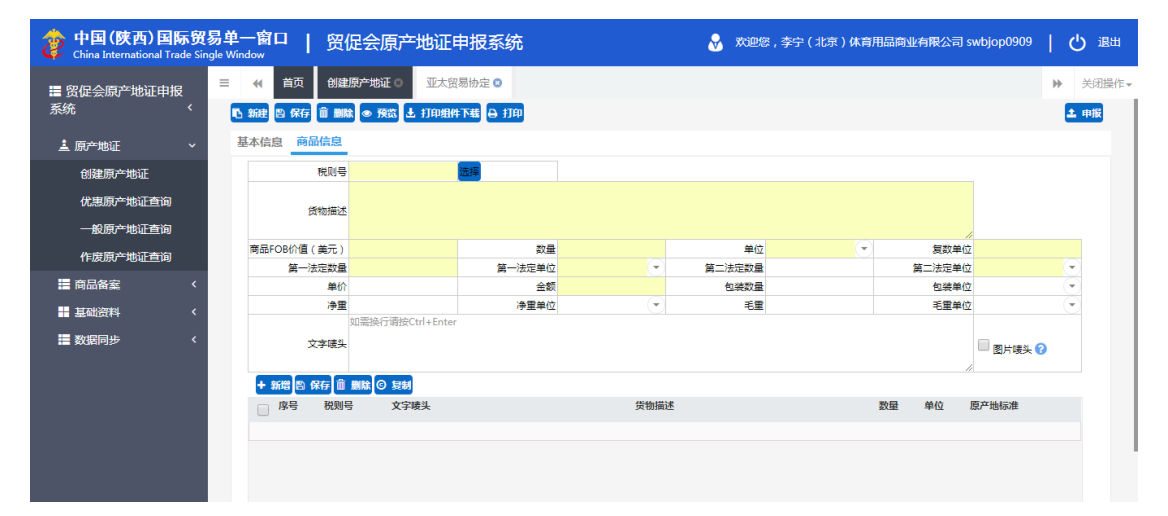

#### 图 亚太贸易协定-商品信息

#### 录入信息说明

**文字唛头、图片唛头:**如为文字唛头,可直接在该字段中输入对应内容,如为图片唛头,需 在后方对"图片唛头"进行勾选,输入框中将自动反填"SEE ATTACHMENT"。

税则号: 需在图 贸促会原产地证申报系统——原产地证 的商品备案模块中进行申请 (更多详细操作,可参考 <u>商品备案信息</u>中的相关描述),申请通过后,才会产生申请 备案号,该字段无法手动输入,用户需点击该字段后蓝色"选择"按钮,在页面显示弹 框中勾选对应数据并在弹框下方点击蓝色"确定"按钮。显示如下图所示:

| 1      | 京号 申请备案号                          | 税则号        | 英文名称                 |   |
|--------|-----------------------------------|------------|----------------------|---|
| 01     | 18S1100A3210/00098                | 021091     | 11                   |   |
| 2      | 18S1100A3210/00094                | 84146090   | test                 |   |
| 3      | 18S1100A3210/00087                | 854390     | Discharging switch   |   |
| 4      | 18S1100A3210/00049                | 9102910000 | test                 |   |
| 5      | 18S1100A3210/00050                | 9102210010 | test                 |   |
| 6      | 18S1100A3210/00051                | 8430692000 | test                 |   |
| 07     | 18S1100A3210/00052                | 2302500000 | peiya                |   |
| 8      | 18S1100A3210/00021                | 9301200000 | test                 |   |
| 9      | 18S1100A3210/00003                | 910129     | TEST                 |   |
| 0 10   | 18S1100A3210/00006                | 4403201000 | 11221                |   |
| 示第 1 到 | 第 10 条记录,总共 14 条记录 每页显示 (10 *)条记录 |            | « < <mark>1</mark> 2 | > |

图 商品信息-税则号

# 中国-新西兰自贸协定

基本信息

|                         | 原产地证 🛚 中国-     | 新西兰自贸协定 🛽    |            |              |                 |                                                       |               |            |
|-------------------------|----------------|--------------|------------|--------------|-----------------|-------------------------------------------------------|---------------|------------|
| 新建 🗅 保存 前 删版            | 🕯 💿 预览 土 打印组   | 件下载 🔒 打印     |            |              |                 |                                                       |               | <b>1</b> # |
| 基本信息商品信息                |                |              |            |              |                 |                                                       |               |            |
| 企业编码                    | 110043210      | 發促全續四        | 110080     | 公司由文名称       | 李宁(北京)休育田島      | 商业有限公司                                                |               |            |
| 企业编码<br>统               | 110040210      | 近北县          | 110000     | 江北米即         | 新建证书            | (1) 正有[[(()]]] () () () () () () () () () () () () () |               |            |
|                         |                | 安善日期         | 2019-05-21 | AL 195638    | WITHOUT AND THE | AL 1990-24                                            |               |            |
| 由遺物点                    |                | レークション       | 2019-05-21 | <b>茨罢</b> 他点 |                 | <b>茨国日期</b>                                           | 2019-05-21    |            |
| 出口商                     |                |              |            | 进口商          |                 | 1000                                                  |               |            |
| 生产商                     |                |              |            |              |                 |                                                       |               |            |
| 起运地/港                   | CHINA(中国)(142) |              |            | 目的地/港        |                 |                                                       |               |            |
| 运输方式                    |                | 提单/运输日期      | 2019-05-21 |              |                 |                                                       |               |            |
| 一程                      |                | 二程           |            | 请填写一程和二程运转   | 俞工具编号(运输工具可     | 「以包括船/飞机/火车/车                                         | 辆等)           |            |
| 运输路线<br><mark>生成</mark> | 按起运地/港、目的地/>   | 巷,转运港,运输方式生6 | 成返填的,返填后修改 |              |                 | 运输细节录入规则<br>FROM[起运港]TO[卸]<br>/ 方式]                   | 资港]VIA[转运港]BY | [运输        |
| 毛净重标识                   | 数量 💽           |              |            |              |                 | -                                                     |               |            |
| 合同号                     |                | FOB值(以美元计)   | 0          | 发票金额         | 0               | 发票币种                                                  | 黄元            | •          |
| 价格条款                    | FOB            | 价格条款详情       |            | 贸易方式         | 一般贸易            | 「信用证号                                                 |               |            |
| 付款方式                    | м/т 🕞          | 请选择日期        |            | L/C开证日期      | 请选择日期           | 手签员                                                   | 宋霏            | Ŧ          |
| 出境海关                    |                | 企业海关编码       | 1029347568 | 报关单号         |                 |                                                       |               |            |
| 备注                      |                |              |            |              |                 |                                                       |               |            |

#### 图 中国-新西兰自贸协定-基本信息

基本信息界面与一般原产地证基本相同,新增、录入、暂存等更多详细操作,可参考<u>一</u> 般原产地证</u>中的相关描述。

#### 录入信息说明

佐证材料: 支持 jpg、png、gif、pdf格式,大小不超过4M。填写完上方基本信息并点击保存

后,点击佐证材料后蓝色"选择文件"按钮,可选择符合条件的文件,选择完毕后点击白色 "上传"按钮,进行文件上传。勾选己上传的佐证材料,点击白色"删除"按钮,可对己上 传的材料进行操作。

| 佐证材料      |               |                                          |  |
|-----------|---------------|------------------------------------------|--|
| 佐证标题      | 佐证材料 请选择上传文件! | 选择 <b>文件</b> 支持jpg、png、gif、pdf格式,大小不超过4M |  |
| ④ 上传      |               |                                          |  |
| 原号 (1) 序号 |               | 佐证标题                                     |  |
|           | 未查询到林         | 相关信息!                                    |  |
|           |               |                                          |  |
|           |               |                                          |  |

图 佐证材料

| 📢 首页 创建原闭    | ∽地证 ⊗ 中国-亲      | 「西兰自贸协定 ⊗ |      |        |   |        | ₩     | 关闭   |
|--------------|-----------------|-----------|------|--------|---|--------|-------|------|
| 新建 🖺 保存 🏛 删除 | ◎ 預览 🛓 打印组件     | 下载 🔒 打印   |      |        |   |        | E     | ▲ 申报 |
| 基本信息商品信息     |                 |           |      |        |   |        |       |      |
| 税则号          |                 | 选择        |      |        |   |        |       |      |
| 货物描述         |                 |           |      |        |   |        |       |      |
| 商品FOB价值(美元)  |                 | 数量        |      | 单位     | • | 复数单位   |       |      |
| 第一法定数量       |                 | 第一法定单位    | •    | 第二法定数量 |   | 第二法定单位 |       | •    |
| 单价           |                 | 金额        |      | 包装数量   |   | 包装单位   |       | •    |
| 净重           |                 | 净重单位      |      | 毛重     |   | 毛重单位   |       | •    |
| 如!<br>文字啧头   | 需换行请按Ctrl+Enter |           |      |        |   |        |       |      |
| +新増 🗅 保存 🏛 🎒 | 除 ② 复制          |           |      |        |   |        |       |      |
| ◎ 序号 税则号     | 文字唛头            |           | 货物描述 | 述      |   | 数量 单位  | 原产地标准 |      |
|              |                 |           |      |        |   |        |       |      |
|              |                 |           |      |        |   |        |       |      |
|              |                 |           |      |        |   |        |       |      |

#### 图 中国-新西兰自贸协定-商品信息

商品信息界面与一般原产地证基本相同,如下图所示,新增、录入、暂存等更多详细操作,可参考<u>一般原产地证</u>中的相关描述。

# 中国-新加坡自贸协定

商品信息

#### 基本信息

|                             | 原产地证 💈 中国-     | 新加坡自贸协定 🛛    |            |            |             |                                     |                 | ▶ 关闭 |
|-----------------------------|----------------|--------------|------------|------------|-------------|-------------------------------------|-----------------|------|
| L)新建 🛛 保存 💼 删除<br>基本信息 商品信息 |                | 4下载 🔒 打印     |            |            |             |                                     |                 | 土 申报 |
| 企业编码                        | 1100A3210      | 贸促会编码        | 1100B0     | 公司中文名称     | 李宁(北京)体育用品  | 商业有限公司                              |                 |      |
| 统一编号                        |                | 证书号          |            | 证书类别       | 新建证书        | 证书状态                                |                 |      |
| 发票号                         |                | 发票日期         | 2019-05-21 |            |             |                                     |                 |      |
| 申请地点                        |                | 申请日期         | 2019-05-21 | 签署地点       |             | 签署日期:                               | 2019-05-21      |      |
| 出口商<br>选择                   |                |              |            | 进口商<br>选择  |             |                                     |                 | 1    |
| 起运地/港                       | CHINA(中国)(142) |              |            | 目的地/港      |             |                                     |                 |      |
| 运输方式                        |                | 提单/运输日期      | 2019-05-21 |            |             |                                     |                 |      |
| 一程                          |                | 二程           |            | 请填写一程和二程运转 | 俞工具编号(运输工具可 | 以包括船/飞机/火车/车辆                       | 雨等)             |      |
| 运输路线                        | 按起运地/港、目的地/》   | 售,转运港,运输方式生的 | 成返填的,返填后修改 |            |             | 运输细节录入规则<br>FROM[起运港]TO[卸货<br>//方式] | (港]VIA[转运港]BY[i | 云输   |
| 毛净重标识                       | 数量 💽           |              |            |            |             |                                     |                 |      |
| 合同号                         |                | FOB值(以美元计)   | 0          | 发票金额       | 0           | 发票币种                                | 美元              | •    |
| 价格条款                        | FOB 👻          | 价格条款详情       |            | 贸易方式       | 一般贸易        | 信用证号                                |                 |      |
| 付款方式                        | м/т            | 请选择日期        |            | L/C开证日期    | 请选择日期       | 手签员                                 | 宋霏              | •    |
| 出境海关                        | ( -            | 企业海关编码       | 1029347568 | 报关单号       |             |                                     |                 |      |

图 中国-新加坡自贸协定-基本信息

基本信息界面与一般原产地证基本相同,新增、录入、暂存等更多详细操作,可参考<u>一</u> 般原产地证</u>中的相关描述。

### 商品信息

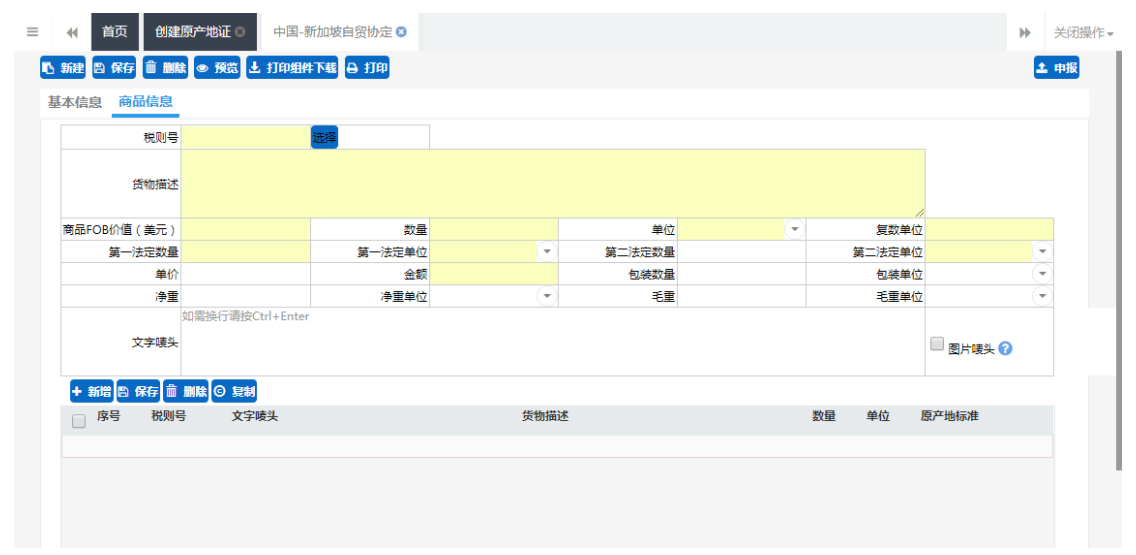

#### 图 中国-新加坡自贸协定-商品信息

商品信息界面与一般原产地证基本相同,如下图所示,新增、录入、暂存等更多详细操作,可参考<u>一般原产地证</u>中的相关描述。

# 中国-秘鲁自贸协定

#### 基本信息

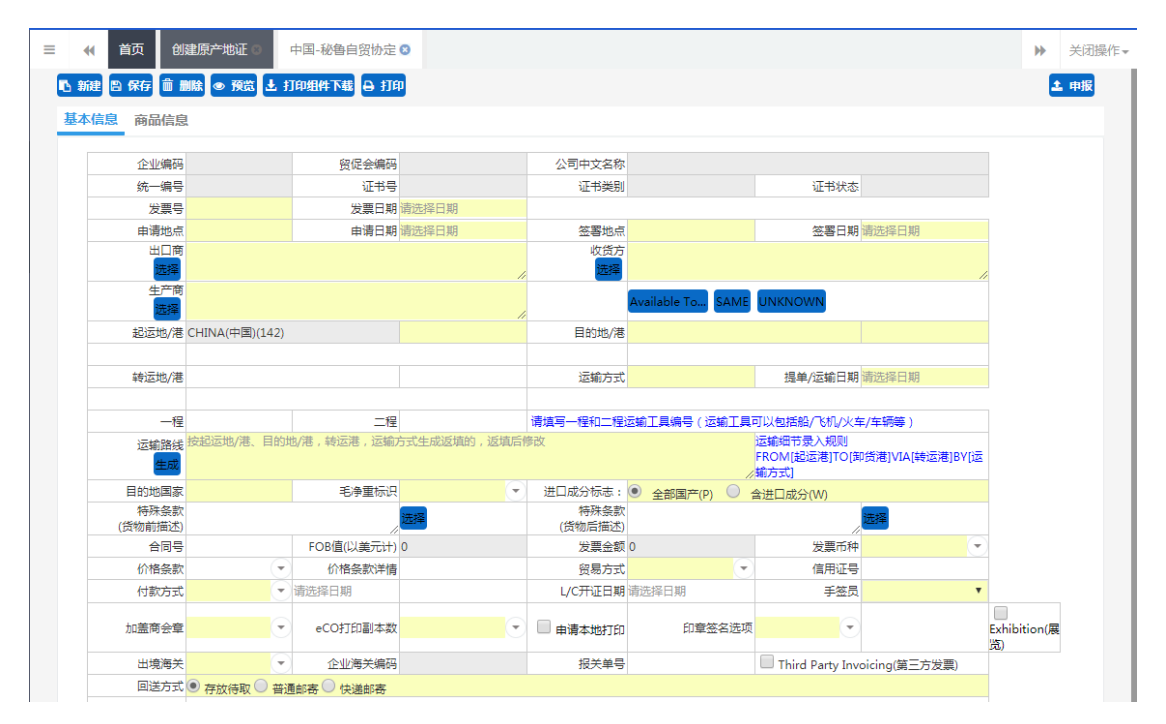

图 中国-秘鲁自贸协定-基本信息

基本信息界面与一般原产地证基本相同,新增、录入、暂存等更多详细操作,可参考<u>一</u>般原产地证中的相关描述。

#### 商品信息

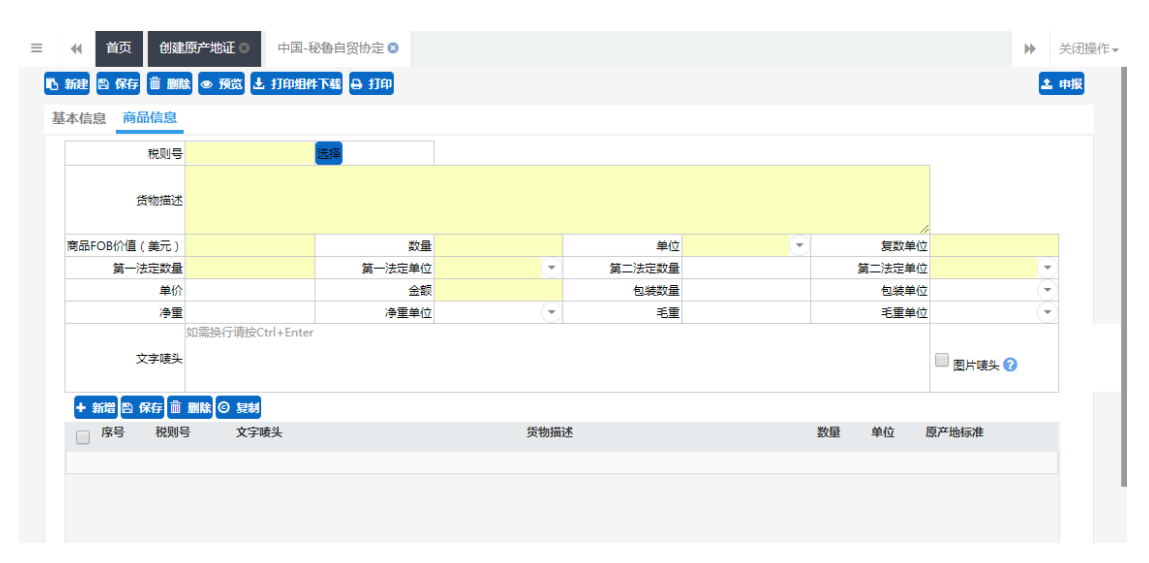

#### 图 中国-秘鲁自贸协定-商品信息

# 海峡两岸经济合作框架协议

### 基本信息

| ◀ 首页 创      | 建原产地证 💈 🎽        | 事峡风 | 两岸经济合作框架协议  | 8          |            |                  |                                |                    | <b>&gt;</b> |
|-------------|------------------|-----|-------------|------------|------------|------------------|--------------------------------|--------------------|-------------|
| 新建 🗅 保存 💼 🛙 | ■除 💿 預览 🕹 打      | 印组  | 件下载 🔒 打印    |            |            |                  |                                |                    | <b>±</b> 1  |
| 本信息 商品信息    | l                |     |             |            |            |                  |                                |                    |             |
| 企业编         | 码 1100A3210      |     | 留促会编码       | 110080     | 公司中文名称     | 李宁 (北京) 体育用      | 品商业有限公司                        |                    |             |
|             | ę                |     | 证书号         |            | 证书举别       | 新建证书             | 证:+                            | 狀态                 |             |
| 发票          | -<br>-           |     | 发票日期        | 2019-05-21 |            |                  |                                |                    |             |
| 由清地         | -<br>            |     | 由请日期        | 2019-05-21 | 答罢地点       |                  | 答罪                             | 日期 2019-05-21      |             |
| 出口          | <b>商</b>         |     |             | //         | 进口商        |                  |                                |                    |             |
| 生产          | 商                |     |             |            |            | Available To SAI |                                |                    |             |
| 起运地/        | 港 CHINA(中国)(142) |     |             |            | 目的地/港      |                  |                                |                    |             |
|             |                  |     |             |            |            |                  |                                |                    |             |
| 运输方         | 式                |     | 提单/运输日期     | 2019-05-21 |            |                  |                                |                    |             |
| _           | 侱                |     | 二程          |            | 请填写一程和二程运输 | 工具编号(运输工具可       | 可以包括船/飞机/火车                    | 1/车辆等)             |             |
| 运输路         | 浅 按起运地/港、目的      | 地/剂 | 售,转运港,运输方式生 | 成返埴的,返埴后修改 |            |                  | 运输细节录入规<br>FROM[起运港]T<br>//方式] | 则<br>〇[卸货港]VIA[转运》 | 巷]BY[运输     |
| 毛净重标        | 识 数量             | •   |             |            |            |                  |                                |                    |             |
| 合同          | 5                |     | FOB值(以美元计)  | 0          | 发票金额       | 0                | 发票                             | 雨种 <mark>美元</mark> | •           |
| 价格条         | 款 FOB            | •   | 价格条款详情      |            | 贸易方式       | 一般贸易             | ▼ 信月                           | 证号                 |             |
| 付款方         | 式 M/T            | •   | 请选择日期       |            | L/C开证日期    | 请选择日期            | 3                              | 签员 宋霏              | •           |
| eCO打印副本     | 数 2份(贸促会设定值)     | •   | 🔲 申请本地打印    | 印章签名选项     | 不打印 💽      |                  |                                |                    |             |
| 出境海         | ×                | •   | 企业海关编码      | 1029347568 | 报关单号       |                  |                                |                    |             |
| 备           | 注                |     |             |            |            |                  |                                |                    |             |

图 海峡两岸经济合作框架协议-基本信息

基本信息界面与一般原产地证基本相同,新增、录入、暂存等更多详细操作,可参考<u>一</u> 般原产地证</u>中的相关描述。

#### 录入信息说明

**生产商:** 该字段后方有三个蓝色按钮,分别对应"签证机构或相关机关要求时提供"、"同上"、"UNKNOWN"。用户需按照实际要求选填。

商品信息

| 《 首页 创         | 建原产地证 🛚 海峡两          | 5库经济合作框架协议 8 |               |        |        | ₩      | 关闭    |
|----------------|----------------------|--------------|---------------|--------|--------|--------|-------|
| 13.新建 🖺 保存 💼 🛙 | 1111日 一 預覧 土 打印組(    | 4下载 🗛 打印     |               |        |        |        | 1. 申报 |
| 基本信息 商品信息      | 1                    |              |               |        |        |        |       |
| 税则             | 룩                    | 选择           |               |        |        |        |       |
| 货物描            | ×                    |              |               |        |        |        |       |
| 商品FOB价值 (美元    | )                    | 数量           |               | 单位     | 复数单位   |        |       |
| 第一法定数          | 量                    | 第一法定单位       | •             | 第二法定数量 | 第二法定单位 |        | •     |
| 单              | 盼                    | 金额           |               | 包装数量   | 包装单位   |        | •     |
| 净              | 重                    | 净重单位         | $\overline{}$ | 毛重     | 毛重单位   |        | •     |
| 文字唛            | 如需换行请按Ctrl+Ente<br>头 | r            |               |        |        | 國片礦头 🕜 |       |
| +新増 🖺 保存       | <b>前删除 © 复制</b>      |              |               |        |        |        |       |
| 序号 税财          | 则号 文字唛头              |              | 货物描述          |        | 数量 单位  | 原产地标准  |       |
|                |                      |              |               |        |        |        |       |
|                |                      |              |               |        |        |        |       |
|                |                      |              |               |        |        |        |       |
|                |                      |              |               |        |        |        |       |

#### 图 海峡两岸经济合作框架协议-商品信息

商品信息界面与一般原产地证基本相同,如下图所示,新增、录入、暂存等更多详细操作,可参考一般原产地证中的相关描述。

# 中国-哥斯达黎加自贸协定

#### 基本信息

| 建 2 分析 ① 10043210 分位金綿码 110080 公司中文な称 李宁 (北京 ) 体育用品商业有限公司<br>企业编码 前品信息                                                                                                    | •    |
|----------------------------------------------------------------------------------------------------|------|
| 小協会         商品信息           企业编码         1100A3210         餐促会编码         1100B0         公司中文名称 李宁 (北京 ) 体育用品商业有限公司           第一編号         近节号         近节号         近节分         近节分           发展号         漫画用         2019-05-21         经署日期         2019-05-21           申请日期         2019-05-21         登雪地点         签署日期         2019-05-21           申请日期         2019-05-21         逆国         グ目の         2019-05-21           単常四         上市商         近日商         近日         グ目の         2019-05-21           生产商                                                                                                    | 2    |
| 企业编码     1100A3210     預促会编码     1100B0     公司中文名称 李宁(北京)体育用品商业有限公司       第二個号     证书号     证书規則 新進证书     证书状态       发展号     发展日期     2019-05-21     空客地点     空客日期       出口商     申请日期     2019-05-21     空客地点     空客日期       生产商     上口商     第二日     空目日期     2019-05-21       出口商     上口商     上口商     第二日     空客日期       生产商     上口商     第二日     日日       認認比求     CHINA(中国)(142)     目的地/酒        「ご協務式     現準/伝統日期     2019-05-21     三日       「ご協務式     現準/伝統日期     2019-05-21     三日       「ご協務式     現準/伝統日期     2019-05-21     三日       「ご協務式     現準/伝統日期     2019-05-21     三日       「ご協務式     「現準/伝統日期     2019-05-21     三日       「ご協務式     「現準/伝統日期     2019-05-21     三日       「ご協務式     「現準/伝統日期     2019-05-21     三日       「ご協務式     「現準/伝統日期     2019-05-21     三日       「ご協務式     「現準/伝統日期     2019-05-21     三日       「ご協務式     「現準/伝統11月     「現準/伝統11月     「現準/伝統11月       「ご協務式     「現準/伝統11月     「現本11月     「現準/伝統11月       「ご協知法」     「回転方式生成返回     「現二日     「現二日       「ご協知式」     「日     「現二日<                                                                               |      |
| 第4:449     通诺特容     通诺特容     通诺特殊       2019-05-21     2019-05-21     2019-05-21       申请問題点     ●申请日期     2019-05-21     2019-05-21       出口商                                                                                                    |      |
| 労業員         労業目期         2019-05-21           申请地点         申请日期         2019-05-21         签套地点         签套把点         空音日期         2019-05-21           出口商         ・         ・         出口商          1         1         1         1         1         1         1         1         1         1         1         1         1         1         1         1         1         1         1         1         1         1         1         1         1         1         1         1         1         1         1         1         1         1         1         1         1         1         1         1         1         1         1         1         1         1         1         1         1         1         1         1         1         1         1         1         1         1         1         1         1         1         1         1         1         1         1         1         1         1         1         1         1         1         1         1         1         1         1         1         1         1         1         1         1         1         1 |      |
| 申请地点     申请日期 2019-05-21     签署印刷 2019-05-21       出口商     出口商       第二日     出口商       第二日     日的地/港       第二日     日的地/港       第二日     日的地/港       第二日     1       第二日     1                                                                                                    |      |
| 世口湾<br>・ ・ ・ ・ ・ ・ ・ ・ ・ ・ ・ ・ ・ ・ ・ ・ ・ ・ ・                                                                                                     |      |
| 生产商<br>生产商<br>認識方式<br>一程<br>通線/活動日期 2019-05-21<br>一程<br>「提準/活動日期 2019-05-21<br>一程<br>「提準/活動日期 2019-05-21<br>一程<br>「提準/活動日期 2019-05-21<br>「提準/活動日期 2019-05-21<br>「提準/活動日期 2019-05-21<br>「提準/活動日期 2019-05-21<br>「提準/活動日期 2019-05-21<br>「提準/活動工具端号(活動工具可以包括鉛/飞机/火车/车辆等)<br>近線細石泉人規則<br>FROM(超活達用TOI的供用)以加其設計[NIA[装活港]BV<br>《方式)<br>毛奈田県<br>本<br>本<br>本<br>本<br>本<br>本<br>本<br>本<br>本                                                                                                    |      |
| 超速地/港 CHINA(中国)(142)     目的地/港     目的地/港       近端方式     通線/送館日期     2019-05-21       ご編第     通線/送館日期     2019-05-21       一程     二程     清描写一程和工程运输工具编号(运输工具可以包括船/比拟火车/车辆等)       ご編編音     近端/音号表、規則       記載路法     技超运地/港、報运港、运输方式生成返貨的,近貨店停放       市町        子事重示(1)        全国品     EOR/通(1)(美子计)0       生                                                                                                    |      |
|                                                                                                    |      |
| 运输方式         損増/运输日期/2019-05-21           一程         二程         请填写一控和二程运输工具等号(运输工具可以包括验/Ctfl/y/生/年等号)           运输路线         地运地/用。目的地/用。转运港,运输方式生成运填的,返填后惨改         正编编号 (运输工具运输研号录入规则<br>FROM(船运港目TO(卸贷用)/ULG转运港BV<br>《方式)                 ・             ・                                                                                                    |      |
|                                                                                                    |      |
| 近線開発機 按起运地/港、目的地/港、转运港,运输方式生成返填的,返填后停改                                                                                                    |      |
| 毛持重研U 数量 ▼<br>                                                                                                    | √[运输 |
|                                                                                                    |      |
|                                                                                                    | •    |
| 价格条款 FOB ▼ 价格条款/详情 贸易方式 → 股贸易 ▼ (审用证号                                                                                                    |      |
| 付款方式 <mark>M/T → </mark> 请选择日期 L/C开证日期 请选择日期 手盔具 宋霏                                                                                                    |      |
| 出境海关 🔹 企业海关编码 1029347568 投关单号                                                                                                    |      |

图 中国-哥斯达黎加自贸协定-基本信息

基本信息界面与一般原产地证基本相同,新增、录入、暂存等更多详细操作,可参考\_\_

般原产地证中的相关描述。

# 商品信息

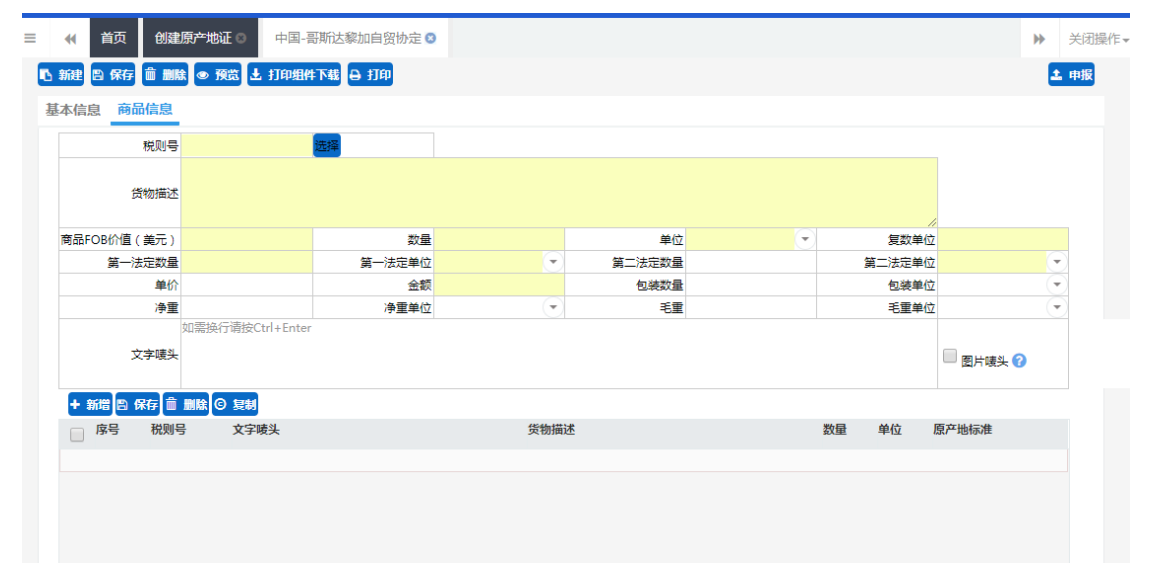

#### 图 中国-哥斯达黎加自贸协定-商品信息

商品信息界面与一般原产地证基本相同,如下图所示,新增、录入、暂存等更多详细操作,可参考<u>一般原产地证</u>中的相关描述。

# 内地与香港、澳门紧密贸易关系安排

#### 基本信息

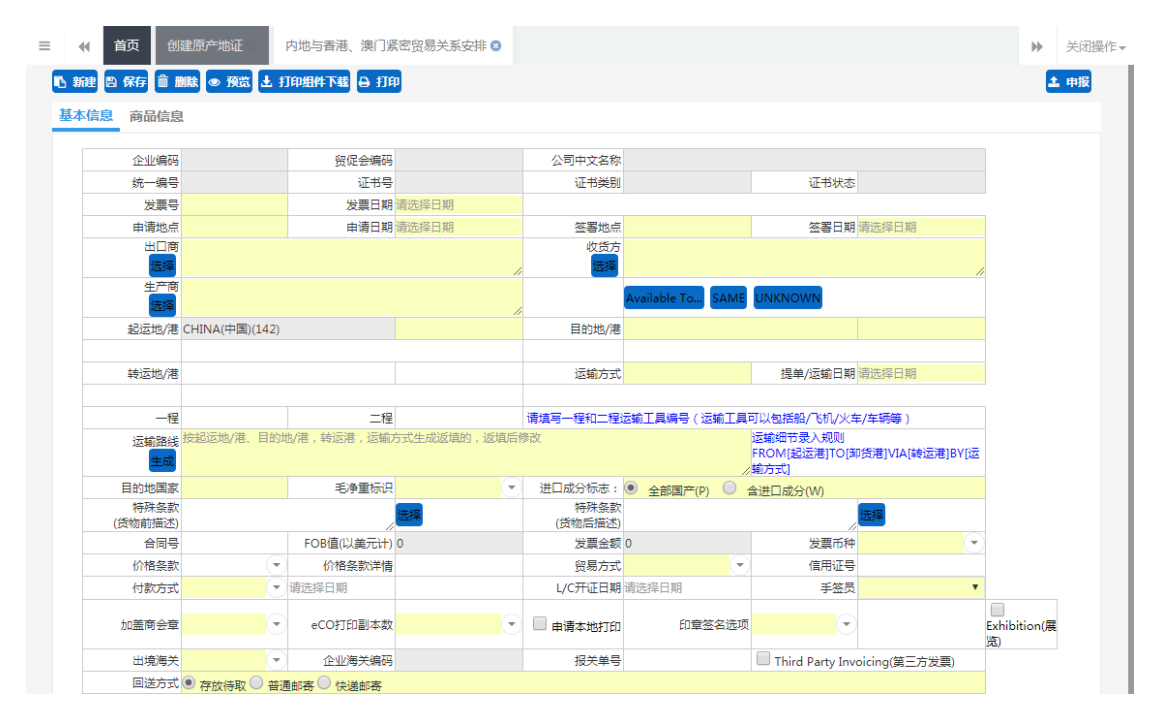

图 内地与香港、澳门紧密贸易关系安排-基本信息

基本信息界面与一般原产地证基本相同,新增、录入、暂存等更多详细操作,可参考<u>一</u>般原产地证中的相关描述。

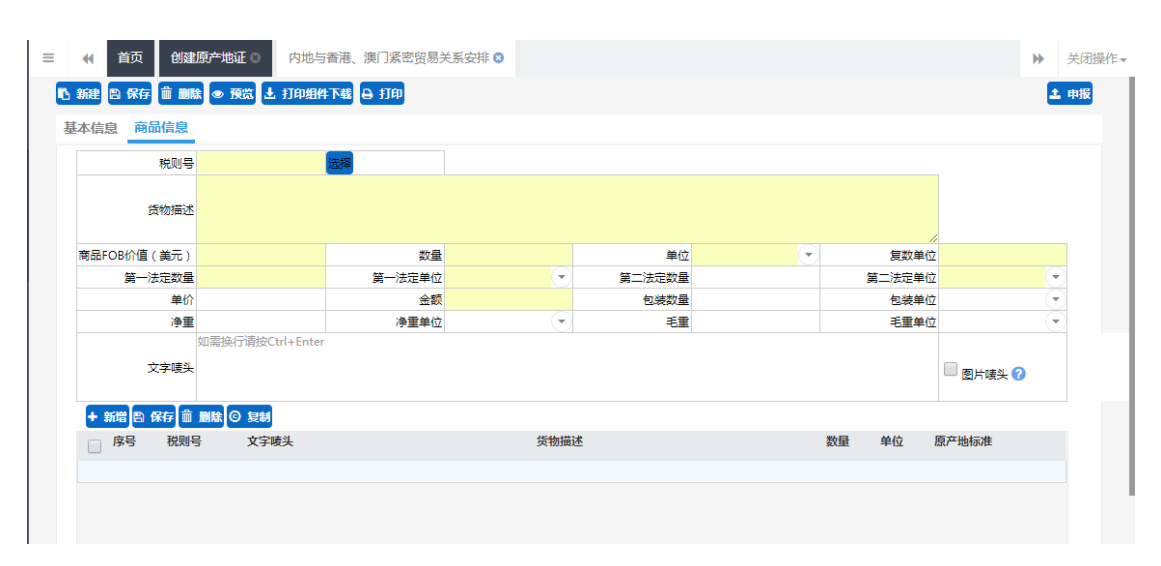

#### 商品信息

#### 图 内地与香港、澳门紧密贸易关系安排-商品信息

# 中国-冰岛自贸协定

#### 基本信息

| ≡ | <b>•</b> ( ) | 颌 创建      | 原产地证 🛛 📑       | 中国-次 | 水岛自贸协定 🛚    |            |            |              |                                   |             | ₩     | 关闭操作 |
|---|--------------|-----------|----------------|------|-------------|------------|------------|--------------|-----------------------------------|-------------|-------|------|
|   | 新建 🖺         | 保存 前删版    | i • 预览 上 打     | 印组件  | 下载 🔒 打印     |            |            |              |                                   |             | 2     | 申报   |
|   | 基本信息         | 商品信息      |                |      |             |            |            |              |                                   |             |       |      |
|   |              | 企业编码      | 1100A3210      |      | 贸促会编码       | 1100B0     | 公司中文名称     | 李宁(北京)体育用品商  | 和业有限公司                            |             |       |      |
|   |              | 统一编号      |                |      | 证书号         |            | 证书类别       | 新建证书         | 证书状态                              |             |       |      |
|   |              | 发票号       |                |      | 发票日期        | 2019-05-21 |            |              |                                   |             |       |      |
|   |              | 申请地点      |                |      | 申请日期        | 2019-05-21 | 签署地点       |              | 签署日期                              | 2019-05-21  |       |      |
|   |              | 出口商<br>选择 |                |      |             |            | 进口商        |              |                                   |             | 1,    |      |
|   |              | 起运地/港     | CHINA(中国)(142] | )    |             |            | 目的地/港      |              |                                   |             |       |      |
|   |              |           |                |      |             |            |            |              |                                   |             |       |      |
|   |              | 运输方式      |                |      | 提单/运输日期     | 2019-05-21 |            |              |                                   |             |       |      |
|   |              | 一程        |                |      | 二程          |            | 请填写一程和二程运输 | 俞工具編号(运输工具可り | 以包括船/飞机/火车/车                      | 辆等)         |       |      |
|   |              | 运输路线      | 按起运地/港、目的      | 5地/港 | ,转运港,运输方式生) | 成返埴的,返埴后修改 |            | ,            | 运输细节录入规则<br>FROM[起运港]TO[卸<br>;方式] | 5港]VIA[转运港] | 3Y[运输 |      |
|   |              | 毛净重标识     | 数量             | •    |             |            |            |              |                                   |             |       |      |
|   |              | 合同号       |                |      | FOB值(以美元计)  | 0          | 发票金额       | 0            | 发票币种                              | 美元          | •     |      |
|   |              | 价格条款      | FOB            | •    | 价格条款详情      |            | 贸易方式       | 一般贸易 💽       | 信用证号                              |             |       |      |
|   |              | 付款方式      | M/T            | •    | 请选择日期       |            | L/C开证日期    | 请选择日期        | 手签员                               | 宋霏          |       |      |
|   |              | 出境海关      |                | •    | 企业海关编码      | 1029347568 | 报关单号       |              |                                   |             |       |      |
|   |              | 备注        |                |      |             |            |            |              |                                   |             |       |      |

图 中国-冰岛自贸协定-基本信息

基本信息界面与一般原产地证基本相同,新增、录入、暂存等更多详细操作,可参考一 <u>般原产地证</u>中的相关描述。

# 商品信息

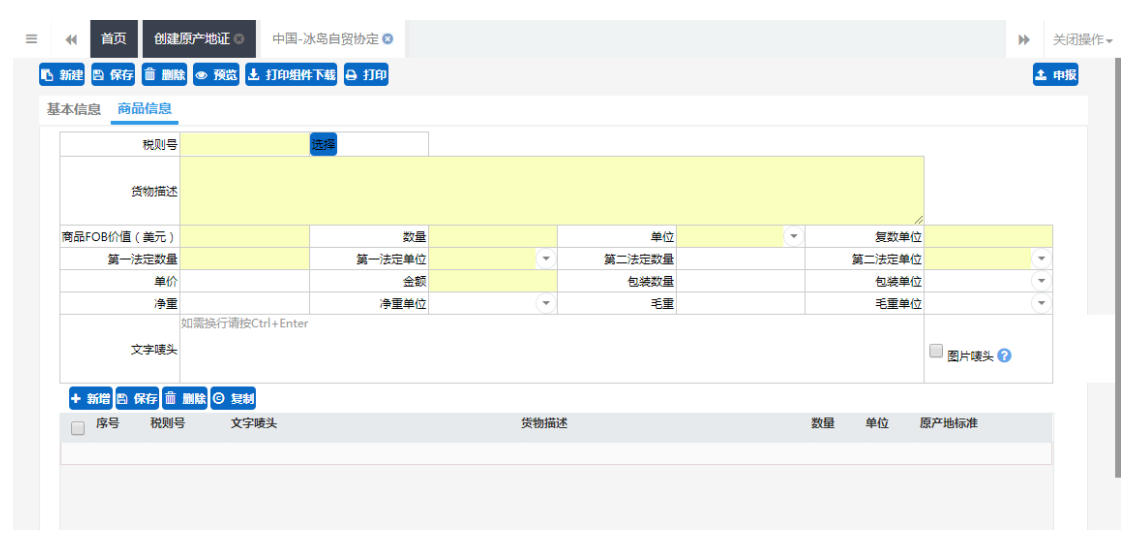

#### 图 中国-冰岛自贸协定-商品信息

# 中国-瑞士自贸协定

#### 基本信息

| 📢 首页    | 创建机        | 原产地证 🛛      | 中国-)  | 冰岛自贸协定 🛽     | 中国-瑞士自贸协定 🛽  |            |              |                                   |               | ₩                           | الخ |
|---------|------------|-------------|-------|--------------|--------------|------------|--------------|-----------------------------------|---------------|-----------------------------|-----|
| 新建 🖺 保有 | - <b>1</b> | t 💿 預賞 上    | 打印组的  | 4下載 ⊖ 打印     |              |            |              |                                   |               | 1                           | 申掛  |
| 基本信息 商  | 品信息        |             |       |              |              |            |              |                                   |               |                             |     |
|         | 企业编码       | 1100A3210   |       | 留保会编码        | 1100B0       | 公司中文名称     | 李宁(北京)体育用品牌  | 利业有限公司                            |               |                             |     |
|         | 统一编号       |             |       | 证书号          | <u>1</u>     | 证书类别       | 新建证书         | 证书状态                              |               |                             |     |
|         | 发票号        |             |       | 发票日期         | 2019-05-21   |            |              |                                   |               |                             |     |
|         | 申请地点       |             |       | 申请日期         | 2019-05-21   | 签署地点       |              | 签署日期                              | 2019-05-21    |                             |     |
|         | 出口商<br>选择  |             |       |              |              | 进口商<br>选择  |              |                                   |               | ,,                          |     |
|         | 起运地/港      | CHINA(中国)(: | L42)  |              |              | 目的地/港      |              |                                   |               |                             |     |
|         |            |             |       |              |              |            |              |                                   |               |                             |     |
|         | 运输方式       |             |       | 提单/运输日期      | 2019-05-21   |            |              |                                   |               |                             |     |
|         | 一程         |             |       | 二相           | 2            | 请填写一程和二程运转 | 前工具编号(运输工具可) | 以包括船/飞机/火车/车                      | 辆等)           |                             |     |
|         | 运输路线<br>生成 | 按起运地/港、     | 目的地/涌 | 18,转运港,运输方式生 | 成返道的,返道后修改   |            |              | 运輸细节录入规则<br>FROM[起运港]TO[卸<br>:方式] | 5港]VIA[转运港]B\ | ([运输                        |     |
| 3       | 浄重标识       | 数量          |       |              |              |            |              |                                   |               |                             |     |
|         | 合同号        |             |       | FOB值(以美元计    | ) 0          | 发票金额       | 0            | 发票币种                              | 美元            | $\overline{\mathbf{\cdot}}$ |     |
|         | 价格条款       | FOB         | •     | 价格条款详惯       |              | 贸易方式       | 一般贸易 💽       | 信用证号                              |               |                             |     |
|         | 付款方式       | M/T         | •     | 请选择日期        |              | L/C开证日期    | 请选择日期        | 手签员                               | 宋霏            | •                           |     |
|         | 出境海关       |             | •     | 企业海关编码       | 3 1029347568 | 报关单号       |              |                                   |               |                             |     |
|         | 备注         |             |       |              |              |            |              |                                   |               |                             |     |

图 中国-瑞士自贸协定-基本信息

基本信息界面与一般原产地证基本相同,新增、录入、暂存等更多详细操作,可参考一 <u>般原产地证</u>中的相关描述。

# 商品信息

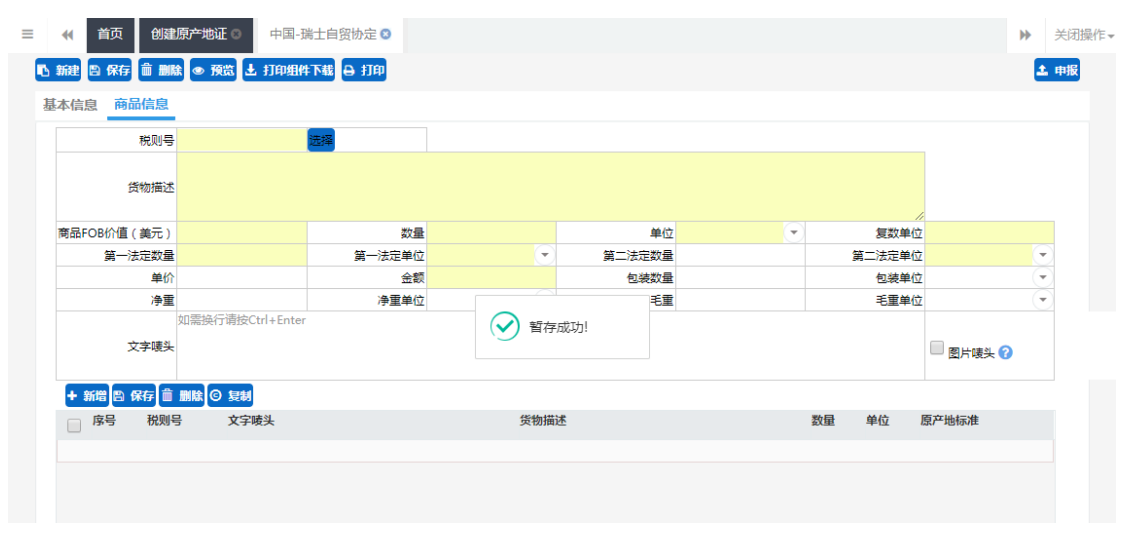

#### 图 中国-瑞士自贸协定-商品信息

# 中国-澳大利亚自贸协定

#### 基本信息

| 📢 首页 创建       | L原产地证 🛛 📑        | -国- | 澳大利亚自贸协定 🛽  |            |            |                   |                                    | 1             | ▶ 关 |
|---------------|------------------|-----|-------------|------------|------------|-------------------|------------------------------------|---------------|-----|
| 🖪 新建 🖻 保存 💼 🖩 | 除 ● 預覧 上 打       | 印组  | 件下载 🔒 打印    |            |            |                   |                                    |               | 土 申 |
| 基本信息 商品信息     |                  |     |             |            |            |                   |                                    |               |     |
| 企业编码          | 3 1100A3210      |     | 窃促会编码       | 1100B0     | 公司中文名称     | 李宁(北京)体育用品商       | 和业有限公司                             |               |     |
| 统一编号          | 3                |     | 证书号         |            | 证书类别       | 新建证书              | 证书状态                               |               |     |
| 发票号           | 7                |     | 发票日期        | 2019-05-21 |            |                   |                                    |               |     |
| 申请地点          | R                |     | 申请日期        | 2019-05-21 | 签署地点       |                   | 签署日期 2                             | 019-05-21     |     |
| 出口降           | 5                |     |             |            | 进口商        |                   |                                    |               | ,,  |
| 生产商           | 5                |     |             |            |            | Available To SAME | UNKNOWN                            |               |     |
| 起运地/测         | * CHINA(中国)(142) |     |             |            | 目的地/港      |                   |                                    |               |     |
| 运输方式          | t                |     | 提单/运输日期     | 2019-05-21 |            |                   |                                    |               |     |
| -#            | E                |     | 二程          |            | 请填写一程和二程运输 | 工具编号(运输工具可以       | 包括船/飞机/火车/车辆                       | 等)            |     |
| 运输路线          | 按起运地/港、目的        | 地/汛 | 售,转运港,运输方式生 | 成返填的,返填后修改 |            |                   | 运输细节录入规则<br>FROM[起运港]TO[卸货<br>;方式] | 港]VIA[转运港]BY[ | 运输  |
| 毛净重标识         | 数量               | •   |             |            |            |                   |                                    |               |     |
| 合同等           | 3                |     | FOB值(以美元计)  | 0          | 发票金额       | 0                 | 发票币种                               | 美元            | •   |
| 价格条款          | FOB              | •   | 价格条款详情      |            | 贸易方式       | 一般贸易 💽            | 信用证号                               |               |     |
| 付款方式          | ť м/т            | •   | 请选择日期       |            | L/C开证日期    | 请选择日期             | 手签员                                |               | •   |
| eCO打印副本数      | 女2份(贸促会设定值)      | •   | 🔲 申请本地打印    | 印章签名选项     | 不打印 💽      |                   |                                    |               |     |
| 出境海乡          | ŧ                | •   | 企业海关编码      | 1029347568 | 报关单号       |                   |                                    |               |     |
| 备注            | E                |     |             |            |            |                   |                                    |               |     |

图 中国-澳大利亚自贸协定-基本信息

基本信息界面与一般原产地证基本相同,新增、录入、暂存等更多详细操作,可参考<u>一</u> 般原产地证</u>中的相关描述。

### 商品信息

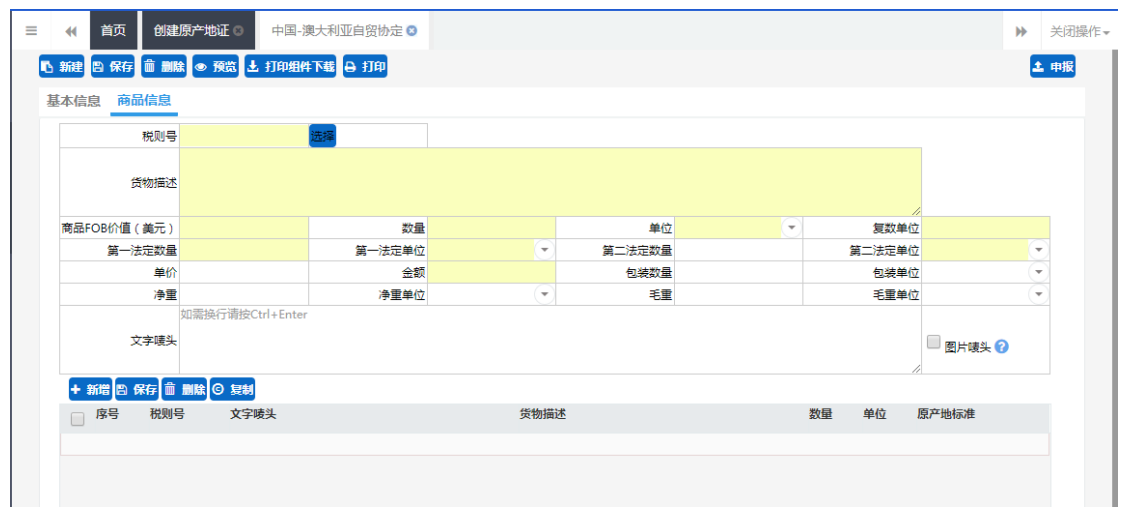

图 中国-澳大利亚自贸协定-商品信息

商品信息界面与一般原产地证基本相同,如下图所示,新增、录入、暂存等更多详细操作,可参考<u>一般原产地证</u>中的相关描述。

# 中国-韩国自贸协定

### 基本信息

| •     | 首页 创建      | 原产地证 🛛 🔹      | 中国-                         | 韩国自贸协定 🛽    |            |            |                  |                                     |              | ₩    | 关闭 |
|-------|------------|---------------|-----------------------------|-------------|------------|------------|------------------|-------------------------------------|--------------|------|----|
| 13 新建 | 合保存 盲 删版   | 🕯 💿 預筒 上 打    | 印组                          | 件下载 🔒 打印    |            |            |                  |                                     |              | E    | 申报 |
| 基本信息  | 商品信息       |               |                             |             |            |            |                  |                                     |              |      |    |
|       | 企业编码       | 110043210     |                             | 密保全编码       | 110080     | 公司中文夕翁     | (李宁 (北京) 体育用品    | 商业有限公司                              |              |      |    |
|       | 统一编号       | 11007/0210    |                             | 证书号         |            | (正书举制      | 新建证书             | 证书状态                                |              |      |    |
|       | 发票号        |               |                             | 发票日期        | 2019-05-21 |            |                  |                                     |              |      |    |
|       | 申请地点       |               |                             | 申请日期        | 2019-05-21 | 签署地点       |                  | 签署日期                                | 2019-05-21   |      |    |
|       | 出口商<br>选择  |               |                             |             |            | 进口商        |                  |                                     |              | /    |    |
|       | 生产商<br>选择  |               |                             |             |            |            | Available To SAM |                                     |              |      |    |
|       | 起运地/港      | CHINA(中国)(142 | )                           |             |            | 目的地/港      |                  |                                     |              |      |    |
|       |            |               |                             |             |            |            |                  |                                     |              |      |    |
|       | 运输方式       |               |                             | 提单/运输日期     | 2019-05-21 |            |                  |                                     |              |      |    |
|       | 一程         |               |                             | 二程          |            | 请填写一程和二程运输 | 江具编号(运输工具可以      | 以包括船/飞机/火车/车辆                       | <b>琴等</b> )  |      |    |
|       | 运输路线<br>生成 | 按起运地/港、目的     | 5地/剂                        | 麀,转运港,运输方式生 | 成返填的,返填后修改 |            |                  | 运输细节录入规则<br>FROM[起运港]TO[卸]<br>//方式] | 货港]VIA[转运港]B | Y[运输 | i  |
|       | 毛净重标识      | 数量            | •                           |             |            |            |                  |                                     |              |      |    |
|       | 合同号        |               |                             | FOB值(以美元计)  | 0          | 发票金额       | 0                | 发票币种                                | 美元           | •    |    |
|       | 价格条款       | FOB           | $\overline{\mathbf{\cdot}}$ | 价格条款详情      |            | 贸易方式       | 一般贸易             | · 信用证号                              |              |      |    |
|       | 付款方式       | M/T           | •                           | 请选择日期       |            | L/C开证日期    | 请选择日期            | 手签员                                 | 宋霏           | ٠    |    |
|       | eCO打印副本数   | 2份(贸促会设定值     | ) 🕤                         | 🔲 申请本地打印    | 印章签名选项     | 不打印 💽      |                  |                                     |              |      |    |
|       | 出境海关       |               | •                           | 企业海关编码      | 1029347568 | 报关单号       | ł                |                                     |              |      |    |
|       | 备注         |               |                             |             |            |            |                  |                                     |              |      |    |

图 中国-韩国自贸协定-基本信息

基本信息界面与一般原产地证基本相同,新增、录入、暂存等更多详细操作,可参考<u>一</u> 般原产地证</u>中的相关描述。

商品信息

| 📢 首页 创建)     | 原产地证 🛛 中国-4      | 韩国自贸协定 ⊗ |      |        |        | Þ        | )<br>关               |
|--------------|------------------|----------|------|--------|--------|----------|----------------------|
| 新建 🗅 保存 💼 副除 | ≹ ● 預览 土 打印组作    | 下载 🔒 打印  |      |        |        |          | 土明                   |
| 基本信息商品信息     |                  |          |      |        |        |          |                      |
| 税则号          |                  | 选择       |      |        |        |          |                      |
| 货物描述         |                  |          |      |        |        |          |                      |
| 商品FOB价值(美元)  |                  | 数量       |      | 单位     | 复数单位   |          |                      |
| 第一法定数量       |                  | 第一法定单位   | •    | 第二法定数量 | 第二法定单位 |          | $\overline{\bullet}$ |
| 单价           |                  | 金额       |      | 包装数量   | 包装单位   |          | $(\bullet)$          |
| 净重           |                  | 净重单位     | •    | 毛重     | 毛重单位   |          | (•)                  |
| 文字唛头         | 如需换行请按Ctrl+Enter |          |      |        |        | 🔲 图片唛头 🝞 |                      |
| +新増 🗅 保存 💼   | 删除 © 复制          |          |      |        |        |          |                      |
| ◎ 序号 税则号     | 文字唛头             |          | 货物描述 | 述      | 数量 单位  | 原产地标准    |                      |
|              |                  |          |      |        |        |          |                      |
|              |                  |          |      |        |        |          |                      |
|              |                  |          |      |        |        |          |                      |
|              |                  |          |      |        |        |          |                      |
|              |                  |          |      |        |        |          |                      |

#### 图 中国-韩国自贸协定-商品信息

商品信息界面与一般原产地证基本相同,如下图所示,新增、录入、暂存等更多详细操作,可参考一般原产地证 中的相关描述。

# 中国-东盟自贸协定

#### 基本信息

| ◀ 首页 创建                 | 原产地证 🛛        | 中国   | -东盟自贸协定 🛽   |             |             |         |       |                                    |              | ₩   | 关闭提 |
|-------------------------|---------------|------|-------------|-------------|-------------|---------|-------|------------------------------------|--------------|-----|-----|
| 13新建 13保存 前删版           | ŧ ● 預賞 上 打    | 師組   | 件下载 🔒 打印    |             |             |         |       |                                    |              | 2   | 申报  |
| 基本信息 商品信息               |               |      |             |             |             |         |       |                                    |              |     |     |
|                         |               |      |             |             |             |         |       |                                    |              |     |     |
| 企业编码                    | 1100A3210     |      | 贸促会编码       | 1100B0      | 公可中文名称      | 李宁(北京)( | 本首用品商 | 业有限公司                              |              |     |     |
| 统一编号                    |               |      | 证书号         |             | 证书类别        | 新建证书    |       | 证书状态                               |              |     |     |
| 发票号                     |               |      | 发票日期        | 2019-05-21  |             |         |       |                                    |              |     |     |
| 申请地点                    |               |      | 申请日期        | 2019-05-21  | 签署地点        |         |       | 签署日期                               | 2019-05-21   |     |     |
| 出口商                     |               |      |             |             | 进口商<br>; 选择 |         |       |                                    |              | ,   |     |
| 起运地/港                   | CHINA(中国)(142 | 2)   |             |             | 目的地/港       |         |       |                                    |              |     |     |
|                         |               |      |             |             |             |         |       |                                    |              |     |     |
| 运输方式                    |               |      | 提单/运输日期     | 2019-05-21  |             |         |       |                                    |              |     |     |
| 一程                      |               |      | 二程          |             | 请填写一程和二程运输  | 工具编号(运输 | 俞工具可以 | 包括船/飞机/火车/车辆                       | 等)           |     |     |
| 运输路线<br><mark>生成</mark> | 按起运地/港、目的     | 的地/济 | 巷,转运港,运输方式的 | 上成返埴的,返埴后修改 |             |         | 1     | 运输细节录入规则<br>FROM[起运港]TO[卸货]<br>方式] | 巷]VIA[转运港]BY | [运输 |     |
| 目的地国家                   |               |      | 毛净重标识       | 数量 💌        |             |         |       |                                    |              |     |     |
| 合同号                     |               |      | FOB值(以美元计)  | 0           | 发票金额        | 0       |       | 发票币种                               | 美元           | •   |     |
| 价格条款                    | FOB           | •    | 价格条款详情      |             | 贸易方式        | 一般贸易    | •     | 信用证号                               |              |     |     |
| 付款方式                    | M/T           | •    | 请选择日期       |             | L/C开证日期     | 请选择日期   |       | 手签员                                | 宋霏           | ۳   |     |
| eCO打印副本数                | 2份(贸促会设定值     | •    | 🔲 由请本地打印    | 印章签名选项      | 不打印 💽       |         |       | Exhibition(展览)                     |              |     |     |
| 出境海关                    |               | •    | 企业海关编码      | 1029347568  | 报关单号        |         |       | Third Party Invoici                | ng(第三方发票)    |     |     |
| 备注                      |               |      |             |             |             |         |       | -                                  |              |     |     |

图 中国-东盟自贸协定-基本信息

基本信息界面与一般原产地证基本相同,新增、录入、暂存等更多详细操作,可参考一

般原产地证 中的相关描述。

# 商品信息

| ◀ 首页 创發      | 建原产地证 © 中国       | 东盟自贸协定 🛛 |     |        |          | ₩      | 关闭   |
|--------------|------------------|----------|-----|--------|----------|--------|------|
| 新建 🖹 保存 💼 🖩  | 除 💿 預賞 🛃 打印組(    | #下載 🔒 打印 |     |        |          |        | 土 申报 |
| 基本信息商品信息     |                  |          |     |        |          |        |      |
| 税则号          | 3                | 选择       |     |        |          |        |      |
| 货物描述         | <u>k</u>         |          |     |        |          |        |      |
| 商品FOB价值 (美元) | 1                | 数量       |     | 单位     | <br>复数单位 |        |      |
| 第一法定数量       | Ł                | 第一法定单位   | •   | 第二法定数量 | 第二法定单位   |        | •    |
| 单份           | Ŷ                | 金额       |     | 包装数量   | 包装单位     |        | •    |
| 净重           | Ē                | 净重单位     |     | 毛重     | 毛重单位     |        | •    |
| 文字啧兴         | 如需换行请按Ctrl+Enter |          |     |        |          | 國片樓头 ? |      |
| +新増 🖺 保存 💼   | 前間は 〇 复制         |          |     |        |          |        |      |
| 序号 税则        | 号 文字唛头           |          | 货物描 | 述      | 数量 单位    | 原产地标准  |      |
|              |                  |          |     |        |          |        |      |
|              |                  |          |     |        |          |        |      |
|              |                  |          |     |        |          |        |      |
|              |                  |          |     |        |          |        |      |
|              |                  |          |     |        |          |        |      |
|              |                  |          |     |        |          |        |      |

#### 图 中国-东盟自贸协定-商品信息

商品信息界面与一般原产地证基本相同,如下图所示,新增、录入、暂存等更多详细操作,可参考<u>一般原产地证</u>中的相关描述。

# 中国-格鲁吉亚自贸协定

### 基本信息

| 首页 创建      | 源产地证 🛛 🔹      | 中国-  | 东盟自贸协定 💿 🛛  | 中国-格鲁吉亚自贸协定 | 0          |                   |                                   |             | ₩    |
|------------|---------------|------|-------------|-------------|------------|-------------------|-----------------------------------|-------------|------|
| 🗅 保存 💼 删   | 🕯 👁 預览 上 打    | 印组   | 件下载 🔒 打印    |             |            |                   |                                   |             |      |
| 息商品信息      |               |      |             |             |            |                   |                                   |             |      |
| 企业编码       | 1100A3210     |      | 發促会编码       | 1100B0      | 公司中文名称     | 李宁(北京)体育用品牌       | 商业有限公司                            |             |      |
| 统一编号       |               |      | 证书号         |             | 证书类别       | 新建证书              | 证书状态                              |             |      |
| 发票号        |               |      | 发票日期        | 2019-05-21  |            |                   |                                   |             |      |
| 申请地点       |               |      | 申请日期        | 2019-05-21  | 签署地点       |                   | 签署日期                              | 2019-05-21  |      |
| 出口商<br>选择  |               |      |             | 1           | 进口商<br>选择  |                   |                                   |             |      |
| 生产商<br>选择  |               |      |             | 1           |            | Available To SAME | UNKNOWN                           |             |      |
| 起运地/港      | CHINA(中国)(142 | )    |             |             | 目的地/港      |                   |                                   |             |      |
| 运输方式       |               |      | 提单/运输日期     | 2019-05-21  |            |                   |                                   |             |      |
| 一程         |               |      | 二程          |             | 请填写一程和二程运输 | 工具編号(运輸工具可以       | 【包括船/飞机/火车/车辆                     | 等)          |      |
| 运输路线<br>生成 | 按起运地/港、目的     | )地/清 | 唐,转运港,运输方式生 | 成返埴的,返埴后修改  |            |                   | 运輸细节录入规则<br>FROM[起运港]TO[卸<br>》方式] | 货港]VIA[转运港] | BY[运 |
| 毛净重标识      | 数量            | •    |             |             |            |                   |                                   |             |      |
| 合同号        |               |      | FOB值(以美元计)  | 0           | 发票金额       | 0                 | 发票币种                              | 美元          |      |
| 价格条款       | FOB           | •    | 价格条款详情      |             | 贸易方式       | 一般贸易 💽            | 信用证号                              |             |      |
| 付款方式       | M/T           | •    | 请选择日期       |             | L/C开证日期    | 请选择日期             | 手签员                               | 宋霏          | ,    |
| eCO打印副本数   | 2份(贸促会设定值)    | •    | 🔲 申请本地打印    | 印章签名选项      | 不打印 🕞      |                   |                                   |             |      |
| 114405-94  |               | Q    | 企业海关编码      | 10203/17568 | 据关展量       |                   |                                   |             |      |

#### 图 中国-格鲁吉亚协定-基本信息

基本信息界面与一般原产地证基本相同,新增、录入、暂存等更多详细操作,可参考<u>一</u> 般原产地证</u>中的相关描述。

| 商   | ከ  | 信  | 息   |
|-----|----|----|-----|
| 1-4 | пп | тн | 101 |

| 🎓 中国 (陕西) 国际贸<br>China International Trade Sin | 易单一窗口   贸促会<br>gle Window                   | 全原产地证申报系统                                                              |               | 😽 欢迎您, | 李宁(北京)体育 | 用品商业有限公司 s | wbjop0909 | し 通出                 |
|------------------------------------------------|---------------------------------------------|------------------------------------------------------------------------|---------------|--------|----------|------------|-----------|----------------------|
| 讀 贸促会原产地证申报<br>系统      <                       | = 《 首页 创建原 <sup>→</sup><br>● 新建 🖺 保存 💼 删除 ● | <ul> <li>・ 中国-格鲁吉亚自贸协定 爻</li> <li>預流 よ 打印組件下載</li> <li>● 打印</li> </ul> |               |        |          |            | ₩         | 关闭操作→<br><b>1 申报</b> |
| 🛓 原产地证 🛛 🖌 🖌                                   | 基本信息 商品信息                                   |                                                                        |               |        |          |            |           |                      |
| 创建原产地证                                         | 税则号                                         | 远择                                                                     |               |        |          |            |           |                      |
| 优惠原产地证查询                                       | ⊖ <sub>†</sub>                              | 2装货 ◎非散装货                                                              |               |        |          |            |           |                      |
| 一般原产地证查询                                       | 货物描述                                        |                                                                        |               |        |          |            |           |                      |
| 作废原产地证查询                                       | 商品FOB价值(美元)                                 | 数量                                                                     |               | 单位     | •        | 复数单位       |           |                      |
| 🔚 商品备案 💦 🗸 🤇                                   | 第一法定数量                                      | 第一法定单位                                                                 | $\overline{}$ | 第二法定数量 |          | 第二法定单位     |           | •                    |
| ■ 基础资料 〈                                       | 单价                                          | 金額                                                                     |               | 包装数量   |          | 包装单位       |           | J                    |
| ■ 数据同步 <                                       | <b>净重</b><br>如率:                            | <b>浄重单位</b><br>A行请按Ctrl+Enter                                          | •             | 毛重     |          | 毛重单位       |           | <u> </u>             |
|                                                | 文字咦头                                        |                                                                        |               |        |          |            | ■ 图片咦头 ?  |                      |
|                                                |                                             | <ul> <li>(C) 長期     文字時头     </li> </ul>                               | 传物描述          | *      |          | 数量 单位 〔    | 原产曲标准     |                      |
|                                                |                                             |                                                                        | 240000        | _      |          |            |           |                      |
|                                                |                                             |                                                                        |               |        |          |            |           |                      |
|                                                |                                             |                                                                        |               |        |          |            |           |                      |
|                                                |                                             |                                                                        |               |        |          |            |           |                      |

#### 图 中国-格鲁吉亚自贸协定-商品信息

商品信息界面与一般原产地证基本相同,如下图所示,新增、录入、暂存等更多详细操作,可参考一般原产地证中的相关描述。

# 4.2 优惠原产地证查询

提供优惠原产地证查询、编辑、申报、打印等功能,界面显示如下图所示:

| 🎓 中国 (陕西) 国际贸<br>China International Trade Si | 易单<br>ngle Wir | 一窗<br>ndow | 口   贸促:       | 会原产地议      | 正申报系     | 领                | 😽 欢迎您 , 李宁      | (北京)   | 体育用品商 | 1业有限: | 公司 swbjop090 | 9   🖰 退出   |
|-----------------------------------------------|----------------|------------|---------------|------------|----------|------------------|-----------------|--------|-------|-------|--------------|------------|
| III 贸促会原产地证申报<br>系统      〈                    | =              | ∢<br>₩     |               | ≃地证◎ 优易    | 惠原产地证查   | 询 🛛              |                 |        |       |       |              | ▶ 关闭操作     |
| ▲ 原产地证 >                                      |                |            | 发票号:          |            | ř        | *地证类型:           | 证书状态:           |        | T     |       | 手签员:         |            |
|                                               |                |            | 创建日期: 请选择开始   | 台日期        |          | 至: 请选择结束日期       | 申报日期: 请选择       | 开始日期   |       |       | 至:请选择        | 结束日期       |
| 创建原产地证                                        |                |            |               |            |          |                  | _               |        |       |       |              |            |
| 优惠原产地证查询                                      |                |            |               |            |          | Q 査測 つ           | 重置              |        |       |       |              |            |
| 一般原产地证查询                                      | 0              | 复制         | ☞ 编辑 🕹 申报 🔒   | 预数 🔒 打印 🕝  | 改证重发     | 删除 😋 刷新 🛃 打印组件下载 |                 |        |       |       |              | ◎ 收起搜索框    |
| 作废原产地证查询                                      |                | 序号         | 发票号           | 发票日期       | 证书编号     | 证书类型             | 进口商             | 手签员    | 发票金额  | 状态 省  | 备注 创建时间      | 申报日期       |
| III 商品备安 (                                    |                | 1          | 14            | 2019-03-08 | -        | 中国-格鲁吉亚自贸协定      | -               | 宋霏     | 0     | 暂存    | 2019-03-08   |            |
|                                               |                | 2          | 13            | 2019-03-08 | -        | 中国-东盟自贸协定        | -               | 宋霏     | 0     | 暫存    | 2019-03-08   |            |
| ■ 基础资料 く                                      |                | 3          | 12            | 2019-03-08 | -        | 中国-韩国自贸协定        | -               | 宋霏     | 0     | 暫存    | 2019-03-08   | •          |
| ■ 数据同步 〈                                      |                | 4          | 10            | 2019-03-08 | -        | 中国-澳大利亚自贸协定      | -               | 宋霏     | 0     | 暂存    | 2019-03-08   | -          |
|                                               |                | 5          | 9             | 2019-03-08 | -        | 中国-瑞士自贸协定        | -               | 宋霏     | 0     | 暂存    | 2019-03-08   | -          |
|                                               |                | 6          | 8             | 2019-03-08 | -        | 中国-冰岛自贸协定        | -               | 宋霏     | 0     | 暂存    | 2019-03-08   | -          |
|                                               |                | 7          | 7             | 2019-03-08 | -        | 内地与香港、澳门紧密贸易关系安排 | -               | 宋霏     | 0     | 智存    | 2019-03-08   | •          |
|                                               |                | 8          | 6             | 2019-03-08 | -        | 中国-哥斯达黎加自贸协定     | -               | 宋霏     | 0     | 暂存    | 2019-03-08   |            |
|                                               |                | 9          | 45            | 2019-03-08 | -        | 海峡两岸经济合作框架协议     | -               | 宋霏     | 0     | 暂存    | 2019-03-08   | •          |
|                                               |                | 10         | 4             | 2019-03-08 | -        | 中国-秘鲁自贸协定        | -               | 宋霏     | 0     | 暂存    | 2019-03-08   |            |
|                                               |                | 11         | 3             | 2019-03-08 | -        | 中国-新加坡自贸协定       | -               | 宋霏     | 0     | 暫存    | 2019-03-08   | •          |
|                                               |                | 12         | 2             | 2019-03-08 | -        | 中国-新西兰自贸协定       | -               | 宋霏     | 0     | 暂存    | 2019-03-08   | -          |
|                                               |                | 13         | 1             | 2019-03-08 | -        | 亚太贸易协定           | -               | 宋霏     | 0     | 暂存    | 2019-03-08   | -          |
|                                               |                | 14         | popk          | 2018-07-30 | -        | 中国-新西兰自贸协定       | -               | 张新捧    | 0     | 暂存    | 2018-07-30   |            |
|                                               |                | 15         | 23456WER      | 2018-07-28 | -        | 海峡两岸经济合作框架协议     | test415 test415 | 张新捧    | 252   | 智存    | 2018-07-28   |            |
|                                               |                | 16         | 12312qwaqqwe  | 2018-07-19 | -        | 中国-秘鲁自贸协定        | test415 test415 | 张新捧    | 42    | 待审    | 2018-07-28   | 2018-07-31 |
|                                               |                | 17         | ++202         | 2010 06 27 |          | 市屋 披角士而白颜法之      | TECT TECT TALT  | 2Ľ¢⊄t≢ | 15120 | 8〒7-≠ | 2010 07 26   |            |
|                                               | 显示             | 第1到        | 篇 17 条记录,总共 1 | 7 条记录 每页显示 | ⊼ 50 ▲ ∰ | 记录               |                 |        |       |       |              |            |

图 优惠原产地证查询

查询

点击页面右上角白色"展开搜索框"按钮,查询界面展开如下图所示:

| ☞ 证书申请查询    | ]              |                                          |             |       |         |      |         |
|-------------|----------------|------------------------------------------|-------------|-------|---------|------|---------|
| 发票号:        |                | 产地证类型:                                   |             | 证书状态: |         | 手签员: |         |
| 创建日期:       | 请选择开始日期        | 至:                                       | 青选择结束日期     | 申报日期: | 请选择开始日期 | 至:   | 请选择结束日期 |
|             |                |                                          | Q 查询        | の重置   |         |      |         |
| © 复制 C 编辑 1 | 申报 🗛 预览 🗛 打印 🕜 | マン ( ) ( ) ( ) ( ) ( ) ( ) ( ) ( ) ( ) ( | 副新 土 打印组件下载 |       |         |      | ◎ 收起搜索框 |

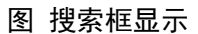

### ①小提示:

#### 如不输入查询条件,系统默认显示所有符合条件的原产地证。

在显示的查询结果中,点击蓝色"发票号"字段,页面将会跳转到对应证书详情界面, 如为暂存状态,用户可对证书进行申报、编辑、删除等操作。

点击 **图 搜索框显示**中的蓝色"重置"按钮,用户填写的查询条件将被清空,用 户可重新输入查询条件并进行查询。

### 操作

复制: 在 图 优惠原产地证查询 中勾选对应的数据后,点击白色"复制"按钮,用户可

对原产地证书进行复制操作,生成新的原产地证书。证书复制只针对同类型证书,发票号信 息不做复制,复制的证书状态为暂存。

**编辑:** 在 图 优惠原产地证查询 中勾选对应的数据后,点击白色"编辑"按钮,可对状态为暂存或审核不通过的证书进行编辑。

**申报:** 在 图 优惠原产地证查询 中勾选对应的数据后,点击白色"申报"按钮,可对状态为暂存的证书进行申报。

**预览:** 需先安装贸促会提供的"贸促会 CEO 打印组件"。在 图 优惠原产地证查询 中勾选对应的数据后,点击白色"预览"按钮,可对勾选的证书进行预览。

**打印:** 需先安装贸促会提供的"贸促会 CEO 打印组件"。在 图 优惠原产地证查询 中勾选对应的数据后,点击白色"打印"按钮,可对勾选的证书进行打印。

改正重发:用户对于已经审核通过的原产地证书,可发起改证重发申请。改证重发操作, 发票号保持一致。在 图 优惠原产地证查询 中勾选对应数据后点击白色"改证重发"按钮, 系统跳出提示框"是否确认改证重发",点击蓝色按钮"是",页面将跳转至该票单据的编 辑页面。

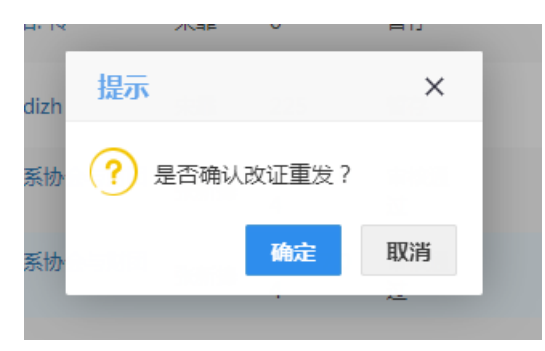

#### 图 改证重发提示

**删除:** 在 **图 优惠原产地证查询** 中勾选对应的数据后,点击白色"删除"按钮,可对证 书类别是新建证书且状态为暂存的申请进行删除,可多选。

**刷新:** 在 **图 优惠原产地证查询** 中点击白色 "刷新"按钮,可对该页面进行刷新,以便用户查看证书的最新状态。

# 4.3 一般原产地证查询

提供优惠原产地证查询、编辑、申报、打印等功能,界面显示如下图所示:

| 🎓 中国 (陕西) 国际贸<br>China International Trade Sin | <mark>易单一窗</mark><br>Igle Window | 口   贸促会原产           | 地证申报系统       | č       |                 | 😽 欢迎您,          | 許(北京   | )体育用品 | 奇业有限 | 公司 | swbjop0909      | (    | り退出   |
|------------------------------------------------|----------------------------------|---------------------|--------------|---------|-----------------|-----------------|--------|-------|------|----|-----------------|------|-------|
| ■ 贸促会原产地证申报<br>系统 〈                            | = <b>«</b>                       | 首页 创建原产地证 ©         | 一般原产地证查询(    | 9       |                 |                 |        |       |      |    |                 | ₩    | 关闭操作▼ |
|                                                | US ME-191                        | 甲順旦則                |              |         |                 |                 |        |       |      |    |                 |      |       |
| 🛓 原产地证 🛛 🗸 🗸                                   |                                  | 发票号:                | 产地           | 正类型:    | ( <b>*</b> )    | 证书状态:           |        | . 🔍   |      |    | 手签员:            |      |       |
| (加本西六山)工                                       |                                  | 创建日期:南远译片始日期        |              | 全: 啃远拜  | 结束日期            | 甲报日期:南江         | 起译开始日期 | 1     |      |    | <b>主</b> : 靖选择结 | 東日期  |       |
| EDEEDRO - ABAL                                 |                                  |                     |              |         | 0 #X            | <b>1</b> 元 田 田  |        |       |      |    |                 |      |       |
| 优惠原产地证查询                                       |                                  |                     |              |         |                 |                 |        |       |      |    |                 |      |       |
| 一般原产地证查询                                       | © 复制 (                           | ℤ 编辑 🕹 中报 🖯 預賞 🖨 打  | 印 🕜 改证重发 📋 🖩 | 除[2 刷新] | <b>土</b> 打印组件下载 |                 |        |       |      |    |                 | の收起機 | 素框    |
| 作废原产地证查询                                       | 📄 序号                             | 发票号                 | 发票日期         | 证书编号    | 证书类型            | 进口商             | 手签员    | 发票金额  | 状态   | 备注 | 创建时间            | 申报   | 日期    |
| ■ 商品备安 <                                       | 1                                | 132123              | 2019-03-08   | -       | 一般原产地证          | -               | 宋霏     | 403   | 暂存   |    | 2019-03-08      | -    |       |
|                                                | 2                                | 123123123           | 2018-12-05   | -       | 一般原产地证          | 132             | 宋霏     | 2608  | 暂存   |    | 2018-12-05      | -    |       |
| ■基础資料 く                                        | 3                                | ZH3yy2264633/test30 | 2018-08-06   | -       | 一般原产地证          | English Name En | 张新捧    | 52198 | 暂存   |    | 2018-08-06      | -    |       |
| ■数据同步 <                                        |                                  |                     |              |         |                 |                 |        |       |      |    |                 |      |       |

#### 图 一般原产地证查询

# 查询

查询界面与优惠原产地证基本相同,新增、录入、暂存等更多详细操作,可参考<u>优惠原</u> <u>产地证查询</u>中的相关描述。

# 操作

操作界面与优惠原产地证基本相同,新增、录入、暂存等更多详细操作,可参考<u>优惠</u> 原产地证查询\_中的相关描述。

# 4.4 作废原产地证查询

提供作废原产地证复制、预览等功能,界面显示如下图所示:

| 🎓 中国 (陕西) 国际贸<br>China International Trade Sir | <mark>易单一窗</mark><br>ngle Window | 口 贸                | 促会原产地         | 证申报系统      |                          |        | 😸 xtie     | 悠 , 李宁 ( 北京 )              | ) 体育用品 | 滴业有限公司 swbjo | op0909   U             | 退出   |
|------------------------------------------------|----------------------------------|--------------------|---------------|------------|--------------------------|--------|------------|----------------------------|--------|--------------|------------------------|------|
| III 贸促会原产地证申报<br>系统                            | = <b>↔</b><br>☞ 证书               | <sup>首页</sup> 创    | 皇原产地证 ◎       | 乍废原产地证查询 🛽 |                          |        |            |                            |        |              | ★                      | 闭操作▼ |
| ▲ 原产地证 ∽                                       |                                  | 发票号:<br>创建日期: 请洗:  | 择开始日期         | 产地证        | <b>美型:</b><br>至: 清洗择结束日期 | •      | 证书状<br>由报日 | 法:<br>期: 清洗择开始日期           | •      | 手签员          | 请洗择结束日期                |      |
| 创建原产地证                                         |                                  | DOME IN POST WORKS | 147 T No 1470 |            |                          |        | 44130 La   | 1763 HEALED-FO T AND 18170 |        | £            | 1912223-9044-75-141793 |      |
| 优惠原产地证查询                                       |                                  |                    |               |            |                          | Q 重阅 3 | 重置         |                            |        |              |                        |      |
| 一般原产地证查询                                       | ⑤ 复制                             | 0 1983 📿 1911      | f 🕹 打印组件下载    |            |                          |        |            |                            |        |              | ◎ 收起搜索相                |      |
| 作废原产地证查询                                       | 📄 序号                             | 发票号                | 发票日期          | 证书编号       | 证书类型                     | 进口商    | 手签员        | 发票金额                       | 状态     | 备注 创建时间      | 申报日期                   |      |
| ■ 商品备案 く                                       | _                                |                    |               |            |                          |        |            |                            |        |              |                        |      |
| ■ 基础资料 〈                                       |                                  |                    |               |            |                          |        |            |                            |        |              |                        |      |
| 数据同步                                           |                                  |                    |               |            |                          |        |            |                            |        |              |                        |      |
|                                                |                                  |                    |               |            |                          |        |            |                            |        |              |                        |      |
|                                                |                                  |                    |               |            |                          |        |            |                            |        |              |                        |      |
|                                                |                                  |                    |               |            |                          |        |            |                            |        |              |                        |      |
|                                                |                                  |                    |               |            |                          |        |            |                            |        |              |                        |      |
|                                                |                                  |                    |               |            |                          |        |            |                            |        |              |                        |      |
|                                                |                                  |                    |               |            |                          |        |            |                            |        |              |                        |      |

#### 图 作废原产地证查询

# 查询

查询界面与优惠原产地证基本相同,新增、录入、暂存等更多详细操作,可参考<u>优惠原</u> <u>产地证查询</u>中的相关描述。

# 操作

操作界面与优惠原产地证基本相同,新增、录入、暂存等更多详细操作,可参考<u>优惠原</u> <u>产地证查询</u>中的相关描述。

# 第五章 基础资料

# 5.1 出口商管理

用户可增加出口商信息,并进行修改或删除,用户填写原产地证书申报信息时,可以 从已保存的出口商信息中选择。界面显示如下图所示:

| 🎓 中国 (陝西) 国际贸<br>China International Trade Sin | 易单<br>ngle Wir | 一窗口   贸促会原             | 京产地证申报系统                                | 5 😪          | 欢迎您,李宁(北京)体育用品商业有限2 | 公司 swbjop0909   🖒 退出     |
|------------------------------------------------|----------------|------------------------|-----------------------------------------|--------------|---------------------|--------------------------|
| 讀 贸促会原产地证申报<br>系统    <                         | =              | ◀ 首页 创建原产地证<br>Q 指     | <ul> <li>商品备家查询 ②</li> <li>該</li> </ul> | 出口商管理 3      |                     | ▶ 关闭操作-                  |
| 🛓 原产地证 🔰 🖌                                     |                | 新聞 2 編輯 前 刪除           |                                         |              |                     |                          |
| ■ 商品备案 <                                       |                | 四林 1 伯和                | 名称(内)                                   | 名称(蒂)        | 由任                  | 和使用的词                    |
| ■基础资料 >                                        |                | 2222                   | 4                                       | 4            | 424                 | 2018-07-26               |
| 出口商管理                                          |                | 1213                   | 11                                      | 11           | 1212122112          | 2018-07-04               |
| () () () () () () () () () () () () () (       |                | test002                | 33                                      | 1233         | 231121              | 2018-07-02               |
|                                                |                | test416                | 中文名称                                    | English name | 010-9999-9999       | 2018-06-28               |
| 生产商管理                                          |                | test415                | test415                                 | test415      | test                | 2018-06-28               |
| 特殊金款管理                                         |                | TEST                   | TEST                                    | TEST         | TEST                | 2018-06-13               |
|                                                |                | wwww                   | 20                                      | 22           | -                   | 2018-06-13               |
| ■ 数据同步 〈                                       |                | asd                    | 11                                      | 111          |                     | 2018-06-13               |
|                                                |                | 222                    | 22                                      | 22           | 2                   | 2018-06-13               |
|                                                | 显示的            | 育 1 到第 10 条记录,总共 11 条记 | 录 每页显示 〔10▲〕 条记录                        |              |                     | « « <mark>1</mark> 2 » » |

#### 图 出口商管理

### 查询

用户可在 **图 出口商管理** 中搜索栏中输入受益人编码或名称,并点击蓝色搜索按钮,系统将会将符合条件的数据显示在下方列表中。

#### 操作

新增:点击图 出口商管理 中的白色"新增"按钮,系统展开如下图所示,其中字段录入框带黄色底的(如受益人编码、名称等)为必填项,用户需如实填写。

| 编辑出口商             |                |        |                |  |  |  |  |  |  |
|-------------------|----------------|--------|----------------|--|--|--|--|--|--|
| 受益人编码:            | 由数字字母组合,长度3-8位 | 电话:    | 请输入20位内数字、符号组合 |  |  |  |  |  |  |
| 传真:               | 请输入20位内数字、符号组合 | Email: | 123@163.com    |  |  |  |  |  |  |
| 名称(英):            |                | 名称(中): |                |  |  |  |  |  |  |
| 地址(英):            |                | 地址(中): |                |  |  |  |  |  |  |
| + 保存 🗅 保存井新僧 🏛 取消 |                |        |                |  |  |  |  |  |  |

#### 图 编辑出口商

填写完毕后,点击白色"保存"按钮,该条数据将被暂存到下方列表中。点击"保 存并新增"按钮,在暂存该条数据的同时,将会展开新增出口商模块,用户可继续录入 出口商资料。

**编辑:** 在 图 出口商管理 中勾选相应数据,点击白色"编辑"按钮,可对该条数 据进行编辑修改。 **删除:** 在 **图 出口商管理** 中勾选相应数据,点击白色"删除"按钮,可对该条数 据进行删除操作。

# 5.2 进口商管理

用户可增加进口商信息,并进行修改或删除,用户填写原产地证书申报信息时,可以从 已保存的进口商信息中选择。界面显示如下图所示:

| 🎓 中国 (陕西) 国际贸<br>China International Trade Sir | 易单<br>gle Wir | 一窗口  <br>ndow | 贸促会原产           | 地证申报系统              |                      | ۵ | 欢迎您 , 李宁 ( 北京 ) | 体育用品商业有限公司 swbjop0909 |       | ሪ   | 退出   |
|------------------------------------------------|---------------|---------------|-----------------|---------------------|----------------------|---|-----------------|-----------------------|-------|-----|------|
| III 贸促会原产地证申报<br>系统     〈                      | =             | ◀ 首页          | 进口商管理 ⊗<br>Q 搜索 |                     |                      |   |                 |                       | ₩     | ¥   | 闭操作▼ |
| ▲ 原产地证 < ■ 商品备案 <                              | Đ             | 新聞 金 編輯 [     | ii mux          |                     |                      |   |                 |                       |       |     |      |
| ■ 基础资料 ~                                       |               | 客戶編码          | 客户名称(中)         | 客户名标(英)             | 银行账号                 |   | 电话              | Email                 |       | 联条人 | •    |
| LL Cracestre                                   |               | 312           | 123123          | 123<br>English Name | 321111111111111322   |   | 12              | 12333333@qq,com       | 6790  | 222 |      |
| 山口岡居准                                          |               | test415       | test415         | test415             | 123456789000000001   |   | 020-5464-6789   | -<br>1777777@163.com  | TEST  |     |      |
| 进口商管理                                          |               | 111           | 11              | 11                  | 11111111111111111111 |   | 11              | -                     | 111   |     |      |
| 生产商管理                                          |               | test33        | 11              | 111                 | 111111111111111111   |   |                 | -                     | 1111  |     |      |
|                                                |               | 111111        | 1               | 1111111             | 111111111111111111   |   | -               | -                     | 11111 | 11  |      |
| 特殊条款管理                                         |               | TEST          | TEST            | TEST                | 111111111111111111   |   | TEST            | -                     | TEST  |     |      |
| ■ 数据同步 <                                       |               | ASD           | 11              | 11111               | 1111111111111111111  |   | -               | -                     | 111   |     |      |
|                                                |               | DSA           | 11              | 11                  | 11111111111111111111 |   | -               | -                     | 1111  |     |      |
|                                                |               | 11111         | 111             | 111                 | 1111111111111111111  |   | -               | -                     | 111   |     |      |
|                                                | 显示。           | 育 1 到第 10 条记  | · 辰共 11 条记录 每   | 页显示 10 <b>、</b> 条记录 |                      |   |                 | 8 K                   | 1 2   | •   | 3    |

#### 图 进口商管理

### 查询

查询界面与出口商管理基本相同,新增、编辑、删除等更多详细操作,可参考<u>出口商</u> 管理 中的相关描述。

# 操作

操作界面与出口商管理基本相同,新增、编辑、删除等更多详细操作,可参考<u>出口商管</u> 理中的相关描述。

# 5.3 生产商管理

用户可增加生产商信息,并进行修改或删除,用户填写原产地证书申报信息时,可以 从已保存的生产商信息中选择。界面显示如下图所示:

| 🎓 中国 (陕西) 国际贸<br>China International Trade Sir | 易单<br>Igle Wi | 一窗口  <br>ndow | 贸促会原产地证申                | 报系统          | 😽 欢迎您 , 李· | swbjop0909      | (      | り退出  |       |
|------------------------------------------------|---------------|---------------|-------------------------|--------------|------------|-----------------|--------|------|-------|
| I 穿促会原产地证申报<br>系统    <                         | =             | ◀ 首页          | 生产商管理 ⊗<br>Q. <b>携表</b> |              |            |                 |        | ₩    | 关闭操作▼ |
| 上 原产地证 〈<br>Ⅲ 商品备家 〈                           | Đ             | 新増」(2 編輯)     | 删除                      |              |            |                 |        |      |       |
| ■ 其础资料 >                                       |               | 生产商编码         | 生产商名称(中)                | 生产商名称 (英)    | 生产商地址(中)   | 生产商地址 (英)       | 创建日期   | 8    |       |
|                                                |               | 12erd         | 1                       | esff         | 1          | essssd          | 2018-0 | 7-05 |       |
| 出口商管理                                          |               | test416       | 中文名称                    | English name | 中文地址       | English address | 2018-0 | 5-28 |       |
| 进口商管理                                          |               | test415       | test415                 | test415      | test415    | test415         | 2018-0 | 5-28 |       |
|                                                |               | tset111       | 11                      | 11           | 11         | 11              | 2018-0 | 5-21 |       |
| 生产商管理                                          |               | 100111        | 11                      | 11           | 11         | 1               | 2018-0 | 5-21 |       |
| 特殊争款管理                                         |               | QWEQ          | test                    | test         | test       | tset            | 2018-0 | 5-13 |       |
|                                                |               | aaaaa         | AA                      | AA           | AA         | AA              | 2018-0 | o-13 |       |
| ■ 数据同步 〈                                       |               | 112           | 11                      | 11           | 11         | 111             | 2018-0 | o-13 |       |
|                                                |               | 222           | 22                      | 22           | 22         | 22              | 2018-0 | 0-13 |       |
|                                                |               | 1121          | 1211                    | 111          | 11         | 11              | 2018-0 | 0-13 |       |
|                                                | 显示            | ā 1 到第 10 条记载 | 灵,总共 11 条记录 每页显示 (1     | 0 - 条记录      |            |                 | α c 1  | 2    | > 3   |

#### 图 生产商管理

### 查询

查询界面与出口商管理基本相同,新增、编辑、删除等更多详细操作,可参考<u>出口商</u> 管理 中的相关描述。

### 操作

操作界面与出口商管理基本相同,新增、编辑、删除等更多详细操作,可参考<u>出口商</u> 管理 中的相关描述。

# 5.4 特殊条款管理

用户可增加特殊条款信息,并进行修改或删除,用户填写原产地证书申报信息时,可以 从已保存的特殊条款信息中选择。界面显示如下图所示:

| ខ 中国 (陕西) 国际贸<br>China International Trade Sin | 易单-<br>Igle Win | 一窗口               | 贸促会原产地证申                    | 🖁 欢迎悠,李宁(北京)体育用品商业有限公司 swbjop0909 📔 🖒 退出 |                   |                             |             |  |  |
|------------------------------------------------|-----------------|-------------------|-----------------------------|------------------------------------------|-------------------|-----------------------------|-------------|--|--|
| ■ 贸促会原产地证申报<br>系统    <                         | =               | ₩ 首页              | 生产裔管理 S<br>Q 按表             |                                          |                   |                             | ▶ 关闭操作-     |  |  |
| ▲ 原 <del>产</del> 地证 〈<br>■ 商品备案 〈              | Đ               | 新聞 @ 编辑 前         | 删除                          |                                          |                   |                             |             |  |  |
| ■ 基础资料 ~                                       |                 | 生产商编码             | 生产商名称(中)                    | 生产商名称(英)                                 | 生产商地址(中)          | 生产簡地址(英)                    | 创建日期        |  |  |
|                                                |                 | 12erd             | 1                           | estt                                     | 1<br>chartelabala | essssd<br>Franklah ad daraa | 2018-07-05  |  |  |
| 田口岡官理                                          |                 | test410           | 中义合称                        | English name                             | + XABAE           | English address             | 2010-00-28  |  |  |
| 进口商管理                                          |                 | test415           | 11                          | 11                                       | 11                | 11                          | 2010-00-28  |  |  |
|                                                |                 | 100111            | 11                          | 11                                       | 11                | 1                           | 2018-06-21  |  |  |
| 生产商管埋                                          |                 | 000111            | 11                          | 11                                       | 11                | 1                           | 2018-06-21  |  |  |
| 特殊条款管理                                         |                 | QWEQ              | A A                         | Lest AA                                  | Lesi A.A.         | LSEL AA                     | 2018-00-15  |  |  |
|                                                |                 | 110               | 11                          | 11                                       | 11                | 111                         | 2018-00-13  |  |  |
| ■ 数据同步 〈                                       |                 | 222               | 22                          | 22                                       | 22                | 22                          | 2018-00-15  |  |  |
|                                                |                 | 1121              | 1211                        | 111                                      | 11                | 11                          | 2018-00-15  |  |  |
|                                                | 显示領             | 1121<br>育1到第10条记录 | 1211 1211 1,总共11条记录每页显示 (1) | 111                                      | 11                | 11                          | « < 1 2 > » |  |  |

#### 图 特殊条款管理

# 查询

查询界面与出口商管理基本相同,新增、编辑、删除等更多详细操作,可参考<u>出口商管</u> <u>理</u>中的相关描述。

# 操作

操作界面与出口商管理基本相同,新增、编辑、删除等更多详细操作,可参考<u>出口商</u> 管理 中的相关描述。